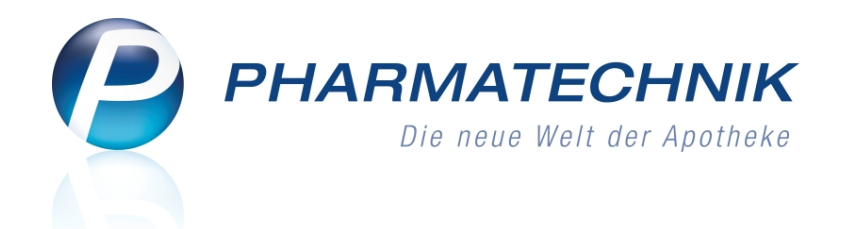

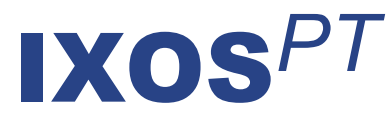

# Version 2014.5.100

Versionsbeschreibung

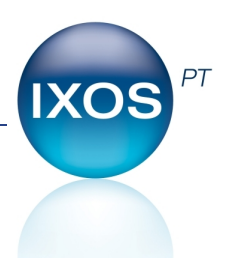

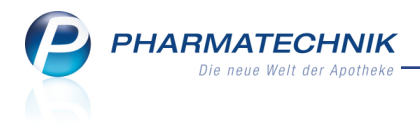

# Vorwort

Sehr geehrte **IXOS** - Anwenderin, sehr geehrter **IXOS** - Anwender,

wir freuen uns, Ihnen mit der neuen Version von **IXOS** wieder eine Vielzahl von Neuerungen und Verbesserungen bereitstellen zu können.

In Fällen wie der Unverträglichkeit eines Medikaments oder bei Einlieferung eines Patienten in ein Krankenhaus kann das zeitweilige oder endgültige Absetzen einer Medikation erforderlich werden. Um dies zu dokumentieren, können Sie im **Medikationsmanagement** jetzt ganz einfach einen **Medikationsstopp** anlegen. Dabei wird zwischen einer Pause mit Wiederaufnahme der Medikation und einem endgültigen Abbruch unterschieden.

| Name         Voname         GebDatum         P.Z.         Ort         Teleformummer           Musterfrau         Doris         12345         Hauser         Image: Control of Control of Co | Ş          | Kontakte > Ki    | unde > Medikationsr             | management > Med     | likationsdetai | ls → Med                                        | ikations | stopp      |         | 81       | 1     | ? @    | ) <u>ब</u> | × |
|----------------------------------------------------------------------------------------------------|------------|------------------|---------------------------------|----------------------|----------------|-------------------------------------------------|----------|------------|---------|----------|-------|--------|------------|---|
| Musterfrau         Dots         12445         Hausen           Angelegte Stopps         Image: Stopps         Image: Stopps         Image: Stopps           31 0072014 210         Ende         Grund         Istrike Anderings von         Istrike Andering von           31 0072014 2125         0507.2014 0000         Stationaler Aufenthalt         Hampel, Geold         03.07.2014 1355           31 007.2014 1215         05.07.2014 0000         Stationaler Aufenthalt         Hampel, Geold         03.07.2014 1355           31 007.2014 1216         07.07.2014 0000         Stationaler Aufenthalt         Hampel, Geold         03.07.2014 1255           9 0.07.2014 1216         07.07.2014 0000         Stationaler Aufenthalt         Hampel, Geold         03.07.2014 1255           Medikationsstopp         Dokumentation         Grund* Arzenimittle-Umstellung         Image: Stationaler Aufenthalt           Medikationsstopp         Dokumentation         Grund* Arzenimittle-Umstellung         Image: Stationaler Aufenthalt           Im Stopp enthaltene Verlia/fe         Image: Dosimerung         Image: Aufenthalt         Hampe: Stationaler Aufenthalt           Im Stopp enthaltene Verlia/fe         Image: Dosimerung         Image: Aufenthalt         Hampe: Stationaler Aufenthalt                                                                                                    | Name       | e                | Vornam                          | ne Geb               | Datum          | PLZ                                             | Ort      |            | Telefor | nummer   |       |        |            | 1 |
| Marci Beginn         Ende         Grund         Intel Cercid         0307/2014 335           Art Beginn         Ende Grund         Intel Cercid         0307/2014 335           0 1007/2014 1315         OS07/2014 1325         OS07/2014 1325         OS07/2014 1215         OS07/2014 1215         OS07/2014 1215         OS07/2014 1215         OS07/2014 1215         OS0/2014 1215         OS0/2014 1215         OS0/2014 1215         OS0/2014 1215         OS0/2014 1215         OS0/2014 1215         OS0/2014 1215           Meditationsstopp         Ockumentation           OS0/2014 1215         OS0/2014 1215           OS0/2014 1215         OS0/2014 1215           Meditationsstopp         Ockumentation           OS0/2014 1215         OS0/2014 1215           Meditationsstopp         Ockumentation           Ockumentation           Im Stopp enthaltene Verlia/e         Im Stopp enthaltene Verlia/e         Im Stopp enthaltene Verlia/e          Im Stop enthaltene Verlia/e                                                                                                    | Must       | terfrau          | Doris                           |                      |                | 12345                                           | Hause    | n          |         |          |       |        | •          | 1 |
| Market Stopp     Ende     Graud     Letze Anderung von     Letze Anderung von       1007/2014 12:5     0107/2014 12:5     Arzensmittel Strentsturge     Mampel Cercifd     0107/2014 12:5       1007/2014 12:15     0907/2014 0000     Stationer Aufenhalt     Hampel, Gercifd     0307/2014 13:5       1007/2014 11:10     0707/2014 0000     Stationer Aufenhalt     Hampel, Gercifd     0307/2014 13:5       1007/2014 11:10     0707/2014 0000     Stationer Aufenhalt     Hampel, Gercifd     0307/2014 12:5                                                                                                    |            |                  |                                 |                      |                |                                                 |          |            |         |          |       |        |            |   |
| Mr. Beginn     Ende     Grund     tester. Andering wind       18 10072014 1354     Accessmitht Mitherhalting     Hampel, Genold     03072014 1355       10 1072014 1126     Stationater Aufenthalt     Hampel, Genold     03072014 1355       10 1072014 1126     Stationater Aufenthalt     Hampel, Genold     03072014 1355       10 1072014 1126     Stationater Aufenthalt     Hampel, Genold     03072014 1355       10 1072014 1126     Orior 2014 0000     Stationater Aufenthalt     Hampel, Genold     03072014 1255       10 1072014 1126     Orior 2014 0000     Stationater Aufenthalt     Hampel, Genold     03072014 1255       10 107014 1126     Orior 2014 0000     Stationater Aufenthalt     Hampel, Genold     03072014 1255       10 107014 1126     Orior 2014 0000     Stationater Aufenthalt     Hampel, Genold     03072014 1255       10 107014 1126     Orior 2014 0000     Stationater Aufenthalt     Hampel, Genold     03072014 1255       10 107014 1126     Orior 2014 0000     Stationater Aufenthalt     Hampel, Genold     03072014 1255       10 107014 1126     Orior 2014 0000     Stationater Aufenthalt     Hampel, Genold     03072014 1255       10 107014 1126     Orior 2014 0000     Stationater Aufenthalt     Hampel, Genold     10072014 1255       10 107014 1126     Orior 2014 0000     Stationater                                                                                                    | Ange       | elegte Stopps    |                                 |                      |                |                                                 |          |            |         |          |       |        | <b>1</b>   | ŵ |
| Medikationsstopp         Dokumentation           Medikationsstopp         Dokumentation           Medikationsstopp         Dokumentation           Medikationsstopp         Dokumentation           Inscription         IDSCRIPTION           Inscription         IDSCRIPTION           Medikationsstopp         Dokumentation           Inscription         IDSCRIPTION           Inscription         IDSCRIPTION           Medikationsstopp         Dokumentation           Inscription         IDSCRIPTION           Inscription         IDSCRIPTION                                                                                                    | Art F      | Beginn           | Ende                            | Grund                |                | le                                              | tzte Än  | derung von |         | letzte Ä | nderu | ng an  | n          |   |
| Medikationsstopp         Dokumentation         Gund* Aznemittel-Umstellung           Medikationsstopp         Dokumentation         Gund* Aznemittel-Umstellung           Medikationsstopp         Dokumentation         Gund* Aznemittel-Umstellung           Im Stopp enthaltene Verlia/e         1354         Bemerkung           Im Stopp enthaltene Verlia/e         USC         Dokumentation           Im Stopp enthaltene Verlia/e         ISS         Doterung                                                                                                    | <b>(</b> ) | 10.07.2014 13:54 |                                 | Arzneimittel-Umstel  | lung           | H                                               | ampel, ( | Gerold     |         | 03.07.20 | 14 13 | 56     |            |   |
| 05.07.2014 12:15         08.07.2014 00:00         Stationairer Aufenthalt         Hampel, Geroid         03.07.2014 13:55           05.07.2014 11:10         07.07.2014 00:00         Stationairer Aufenthalt         Hampel, Geroid         03.07.2014 12:15           Medikationsstopp           Art*         Abbruch inkl, Folgemedikationen         •           Beginn*         10.07.2014 •         13.54           Im Stopp enthaltere Verläufe         •         Bemerkung           Im Trapplebegins         Artikel / DAR / ABDA-WGS         Dosierung           Iste Area         151:0         05:1                                                                                                    | C 1        | 10.07.2014 11:16 |                                 | Stationärer Aufentha | alt            | Ha                                              | ampel, O | Serold     |         | 03.07.20 | 14 13 | 35     |            |   |
| 0.007/2014 11:10       07/07/2014 00:00       Stationaler Aufenthalt       Hampel, Geroid       03/07/2014 12:15         Medikationsstopp       Dokumentation       Grund* Armeimittel-Umstellung       •         Beginn*       10/07/2014 •       13/54       Bemerkung         Im Stopp enthaltene Verläufe       Im Therapiebeginn       Anikel / DAR / ABDA-WGS       Doslerung         Im Stopp enthaltene Verläufe       Iste - Orange Statu       Iste - Orange Statu                                                                                                    | 0          | 05.07.2014 12:15 | 09.07.2014 00:00                | Stationärer Aufentha | alt            | H                                               | ampel, O | Ferold     |         | 03.07.20 | 14 13 | :55    |            |   |
| Medikationsstopp         Dokumentation           Art*         Abbuch inkl, Folgemedikationen         Grund*         Aznemittel-Umstellung         •           Beginn*         1007/2014 *         [1354]         Benefkung         •           Im Stopp enthaltene Verläufe         •         []         •         []         •           Therapiebeginn         Antkel / DAR / ABDA-WGS         Dorierung         akt. Bestand         []         []         []         []         []         []         []         []         []         []         []         []         []         []         []         []         []         []         []         []         []         []         []         []         []         []         []         []         []         []         []         []         []         []         []         []         []         []         []         []         []         []         []         []         []         []         []         []         []         []         []         []         []         []         []         []         []         []         []         []         []         []         []         []         []         []         []                                                                                                    | 0          | 03.07.2014 11:10 | 07.07.2014 00:00                | Stationärer Aufentha | alt            | H                                               | ampel, ( | Ferold     |         | 03.07.20 | 14 12 | 15     |            |   |
| Beginn* 10072014 • 11354 Bemerkung Im Stopp enthaltene Verläufe Threspiebeginn Antikel / DAR / ABDA-WGS Dosierung akt. Bestand ISt - 0 St - 0 St                                                                                                    |            | Medikations      | stopp<br>* Abbruch inkl. Folger | nedikationen         | •              | Dokumentation<br>Grund* Arzneimittel-Umstellung |          |            |         |          |       |        | -          |   |
| Im Stopp enthaltene Verläufe  Therapiebeginn Artikel / DAR / ABDA-WGS Dosierung akt. Bestand 1.5 v. 0.5 v. 1.5 v. 0.5 v.                                                                                                    | l          | Beginn           | * 10.07.2014 - 13               | :54                  |                | Bem                                             | erkung   |            |         |          |       |        |            |   |
| Therapiebeginn Artikel / DAR / ABDA-WGS Dosierung akt. Bestand                                                                                                    |            | Im Stopp entha   | iltene Verläufe                 |                      |                |                                                 |          |            |         |          |       |        | at l       | ŵ |
| 1 St - 0 St - 1 St - 0 St                                                                                                    |            | Therapiebeginn   | Artikel / DAR / ABD             | A-WGS                |                | Dosier                                          | ung      |            |         |          |       | akt. B | estand     |   |
| 03.07.2014 ACICLO BASICS 200MGTAB / AJ05AB01 (täglich) 49 St                                                                                                    |            | 03.07.2014       | ACICLO BASICS 200M              | MGTAB / AJ05AB01     |                | 1 St - 0<br>(täglich                            | St - 1 S | t - 0 St   |         |          |       |        | 49 St      |   |
| <u>v</u>                                                                                                    | 2          |                  |                                 |                      |                |                                                 |          |            |         |          |       |        |            |   |
| Detai                                                                                                    | Detai      |                  |                                 |                      |                |                                                 |          |            |         |          |       |        |            |   |
| Stra Speichern Stopp Stopp Verlauf Verlauf                                                                                                    | Stra       | Speichern        | Stopp                           | Stopp                | Verlauf        | Verlauf                                         |          |            |         |          |       |        |            |   |
| Ale hinzufügen löschen hinzufügen entfernen                                                                                                    | Alt        |                  | hinzufügen                      | löschen              | hinzufügen     | entfernen                                       |          |            |         |          |       |        |            |   |

Weitere Neuerungen sind bspw. die Möglichkeit zum Ausblenden von steuerrechtlich nicht relevanten Informationen auf dem Summenbon und die Registrierung von innerbetrieblichen Warenbewegungen innerhalb einer Filialkette im DATEV-Export.

Damit Sie und Ihr Team **IXOS** optimal nutzen können, machen Sie sich bitte mit den Änderungen vertraut, die in diesem Dokument beschrieben sind. Weitere Informationen zum gesamten Funktionsumfang finden Sie einfach und schnell in der **IXOS**-Online-Hilfe, indem Sie auf das Hilfe-Icon am rechten Rand der Navigationsleiste bzw. am rechts in der Titelleiste von Fenstern klicken oder über **Onlinehilfe - Alt + F1**.

Hier können Sie sich jederzeit zu allen **IXOS**-Funktionen sowie speziell zu den Neuerungen der aktuellen Version informieren. Sollten Sie einmal alleine nicht weiterkommen, erreichen Sie die **IXOS**-Service-Hotline unter **08151 / 55 09 295**, sowie den **Online-Support** unter **www.pharmatechnik.de/online-support** und direkt aus **IXOS** über das Icon (1) in der Titelleiste von Hauptfenstern und aus dem Menü **Büro** über den Eintrag (2) **Online-Support**.

Viel Freude und Erfolg mit Ihrer neuen **IXOS**-Version wünscht Ihnen Ihr **IXOS** Team

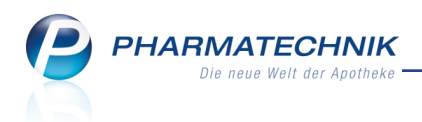

# Inhalt

| 1 Kasse                                                                          | 5  |
|----------------------------------------------------------------------------------|----|
| 1.1 Möglichkeit zum Ausblenden von steuerrechtlich nicht relevanten Informatione | en |
| auf dem Summenbon                                                                | 5  |
| 1.2 Reservierung eines Verkaufs ohne Ausgabe eines Abholscheins                  | 6  |
| 1.3 Kennzeichnung von Packlisten für Abholung und für Botenlieferung             | 8  |
| 1.4 Bezeichnung 'Stückelungsdifferenz' kann umbenannt werden                     | 9  |
| 1.5 Abrechnung einer Wirkstoffverordnung nach ABDA-KBV-Modell (ARMIN)            | 11 |
| 1.6 Mengenerhöhung eines Rezeptverkaufs bei Abholungsauflösung optimiert         | 11 |
| 2 Faktura                                                                        | 13 |
| 2.1 Automatische Anzeige von kundenbezogenen Arzneimittelinteraktionen           | 13 |
| 3 Artikelstamm Plus V                                                            | 15 |
| 3.1 Präsentation der Alternativartikel in allgemeiner Artikeltrefferliste        | 15 |
| 4 Botendienst                                                                    | 16 |
| 4.1 Ausdrucken von Belegen im Reiter 'Liefern/Abrechnen' erweitert               | 16 |
| 4.2 Sortierung einer Tour zurücksetzen                                           | 16 |
| 4.3 Bearbeiten von Aufträgen und Abholungen, welche bereits an den Boten über-   |    |
| geben wurden                                                                     | 16 |
| 4.4 Botenbon wird beim Packen der Lieferung 'aufgelöst'                          | 17 |
| 4.5 Selektion einer Lieferung beim Packen durch Scannen der Packliste            | 17 |
| 4.6 Funktionsbutton für 'Automatisches Packen'                                   | 18 |
| 4.7 Druckstücke für Teillieferungen                                              | 18 |
| 4.8 Aufdruck des Tournamens und des Lieferzeitpunktes auf dem Botenbon           | 19 |
| 4.9 Option 'Kunde anrufen' beim Einstellen der Zahlungsmodalitäten               | 20 |
| 4.10 Standardmäßig Botenlieferung für Lagerartikel bei Heimbewohnern             | 21 |
| 4.11 Aufdruck 'Rezept fehlt' auf Botenbon und Botenetikett verhindern            | 23 |
| 4.12 Archiv weist Anzahl und Wert der angezeigten Lieferungen aus                | 23 |
| 5 Artikelverwaltung                                                              | 25 |
| 5.1 Kennzeichnung von Kühlartikeln in freien Ansichten der Trefferliste          | 25 |
| 5.2 Importsuche ohne Originalartikel                                             | 26 |
| 5.3 Sonderkennzeichen 02567751 für Geriatrisches Medikationsmanagement           | 26 |
| 5.4 Vorbelegung zur Anzeige wirkstoffgleicher Artikel in Wirkstoffsuche          | 27 |
| 6 Medikationsmanagement                                                          | 29 |
| 6.1 Allgemeines zum Medikationsstopp                                             | 29 |
| 6.2 Medikationsstopp anlegen und bearbeiten                                      | 29 |
| 6.3 Signalisierung eines Medikationsstopps bei Vorgängermedikationen             | 33 |
| 6.4 Medikationsverlauf und Medikationsübersicht konfigurieren                    | 34 |
| 6.5 Darstellung eines Medikationsstopps im Medikationsprofil                     | 36 |
| 6.6 Darstellung eines Medikationsstopps im Medikationsplan                       | 37 |
| 7 Reports                                                                        | 39 |
| 7.1 Neue vordefinierte Abfragen, Felder und Optionen der Ergebnisverarbeitung    | 39 |
| 8 Auswertungen                                                                   | 40 |
| 8.1 Preisänderungsdienst: Bearbeitungsmöglichkeiten der Ergebnisse erweitert     | 40 |
| 9 DATEV-Export                                                                   | 41 |
| 9.1 Umlagerungen zwischen Filialapotheken werden ausgewiesen                     | 41 |

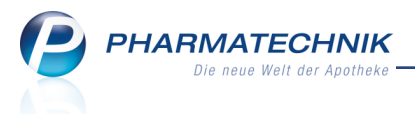

| 10 Notes                                                                          | 43   |
|-----------------------------------------------------------------------------------|------|
| 10.1 Berechtigung zum Anlegen und Bearbeiten von Aufgaben und zum Einsehen        |      |
| der Aufgabensteuerung                                                             | .43  |
| 10.2 Erneute Signalisierung von heutigen Aufgaben                                 | .43  |
| 10.3 Anzeige von Aufgaben optimiert                                               | .43  |
| 10.4 Verschieben von Terminen und Aufgaben                                        | 44   |
| 10.5 Vertreter einer Aufgabe wird ausgewiesen                                     | .45  |
| 10.6 Eingabe aller Seriendaten beim Anlegen einer interaktiven Aufgabe            | .45  |
| 10.7 Serienende initial in 6 Monaten                                              | .46  |
| 10.8 Abfragevariablen in der Aufgabensteuerung einsehen                           | .46  |
| 11 Filial- und Partnerfunktionalitäten                                            | . 48 |
| 11.1 Ergebnisverarbeitung für Kunden aus Reportabfrage filialübergreifend         | .48  |
| 12 Unterstützung beim Arbeiten mit IXOS                                           | . 49 |
| 12.1 Die IXOS Service-Hotline: 08151 / 55 09 295                                  | .49  |
| 12.2 Web-Portal des Online-Supports: www.pharmatechnik.de/online-support          | .49  |
| 12.3 Schnelle Hilfe - einfach das Hilfe-Icon oder 'Alt + F1 - Onlinehilfe' wählen | .49  |

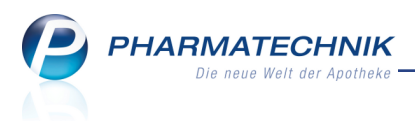

# 1 Kasse

# **1.1** Möglichkeit zum Ausblenden von steuerrechtlich nicht relevanten Informationen auf dem Summenbon

Modul: Kasse, Druckformulare

Anwendungsfall: Kassenabschluss mit S- oder Z-Bon erstellen

### Neu/geändert:

Auf den Summenbons (Z-Bon, S-Bon) haben Sie nun die Möglichkeit, nur steuerrechtlich relevante Daten aufzudrucken.

Deaktivieren Sie dafür im Modul **Druckformulare** unter **Summenbon** oder **SummenbonA4** mit **Details - F8** den Eintrag **Zusatzinformationen drucken**.

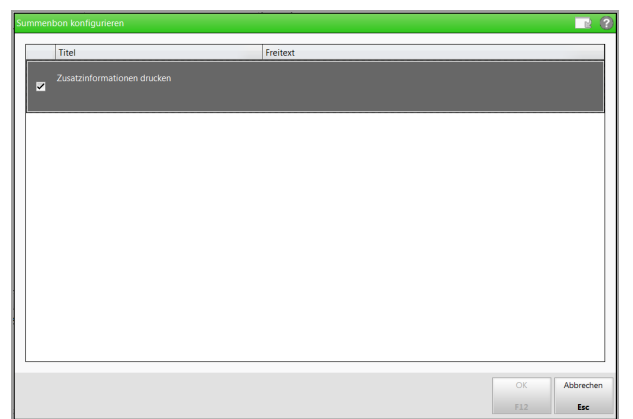

In der Druckformularübersicht wird daraufhin unter **Werte** ausgewiesen, dass nur steuerrelevante Daten gedruckt werden.

| Jruckformulare                                                                                                    |                             |    |                             |               | ſ                                    | ) [        | ]? | @ | 장 | × |
|----------------------------------------------------------------------------------------------------|-----------------------------|----|-----------------------------|---------------|--------------------------------------|------------|----|---|---|---|
| Bezeichnung                                                                                                    |                             | ٩. |                             |               |                                      |            |    |   |   |   |
| Bon     Abholschein/Bestellschein/Warenschein     Auwendungshinweise     Botenbon     Botenetikett     Erinnerungsbon     Kreditschein     Packliste     SummenbonA4     Zusatzbon zu Kassenbon     Okumentation     Pruefetikett     Faktura     Lieferschein (A4)     Mahnung     Quittung     Quittung     Quittung     Quittung     Werte Nur steuerrelevante Daten werden gedruckt. | n                           |    |                             |               | Variation in                         |            |    |   |   |   |
| Strg Suchen<br>Alt F2                                                                                                    | Löschen Bearbeiten<br>F4 F5 |    | Bezeichnung<br>ändern<br>F7 | Details<br>F8 | Standard Druc<br>einstellu<br>F9 F10 | k-<br>ngen |    |   |   |   |

Mit dieser Einstellung entfallen alle nicht steuerrelevanten Posten in den **Zusatzinformationen** der Summenbons.

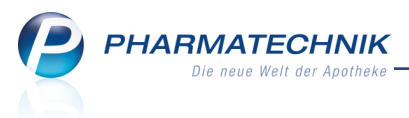

| Abschlussbon S-Bon Nr. 2897              |          |                                        |        |
|------------------------------------------|----------|----------------------------------------|--------|
| Datum: 23.06.2014 10:28 Uhr              |          |                                        |        |
| Arbeitsplatz: Alle Arbeitsplätze         |          |                                        |        |
|                                          | - EURO   |                                        |        |
| Bargeld Gesamt                           | 287.98   |                                        |        |
| davon apl002                             | 65,30    |                                        |        |
| davon kas001                             | 37,10    |                                        |        |
| davon kas003                             | 12,31    |                                        |        |
| davon kas005                             | 0,00     |                                        |        |
| davon kas100                             | 135.79   |                                        |        |
| davon kas105                             | 16.90    | Abschlussbon S-Bon Nr. 2898            |        |
| davon kas106                             | 20,58    |                                        |        |
| davon Barzahlung                         | 282,98   | Datum: 23.06.2014 11:02 Uhr            |        |
| davon Einzahlung (1)                     | 5,00     |                                        |        |
| davon Auszahlung (0)                     | 0,00     | Arbeitsplatz: Alle Arbeitsplätze       |        |
|                                          |          |                                        |        |
| Barzahlung                               | 282,98   |                                        | FURO   |
| davon MwSt. 19%                          | 268,00   |                                        | - EURO |
| davon MwSt. 7%                           | 14,98    | Bargeld Gesamt                         | 273,10 |
|                                          |          | davon kas131                           | 273,10 |
| ——KASSENUMSATZ ———                       |          | davon Einzahlung (0)                   | 273,10 |
| Gesamt                                   | 282,98   | davon Auszahlung (0)                   | 0,00   |
| davon MwSt. 19%                          | 268,00   | Kertennehlung (1)                      | 22.70  |
| davon MwSt. 7%                           | 14,98    | Scheckzahlung (1)                      | 41.85  |
| davon MwSt keine                         | 0,00     | concentrating (1)                      | 41,00  |
| ZUSATZINFORMATIONEN                      |          |                                        |        |
| Normalverkauf *                          | 166,45   | Barzahlung<br>davon MwSt 19%           | 273,10 |
| Privatrezept *                           | 0,00     | davon MwSt. 7%                         | 12,95  |
| Grünes Rezept *                          | 0,00     | Kartenzahlung                          | 22,70  |
| GKV-Rezept*                              | 1.202,93 | davon MwSt. 19%                        | 22,70  |
| davon Zuzahlungen                        | 106,93   | davon MwSt. 7%                         | 0,00   |
| davon VK < Zuzahlung                     | 9,60     | Scheckzahlung                          | 41,85  |
| davon Menrkosten                         | 0,00     | davon MwSt. 19%                        | 41,85  |
| davon KK-Rabatt                          | 47.65    | davon MwSt. 7 €%                       | 0,00   |
| davon Gebühren Patient                   | 0,00     |                                        |        |
| Gesamtumsatz o. KK-Rabatt                | 1.321,73 | Cocomt                                 | 227 CE |
| davon MwSt. 19%                          | 1.306,75 | davon MySt 19%                         | 324 70 |
| davon MwSt. 7%                           | 14,98    | davon MwSt. 7%                         | 12.95  |
| davon MwSt keine                         | 0,00     | davon MwSt keine                       | 0,00   |
| Kundenrabatte<br>davon Rabatt nach Total | 2,17     |                                        |        |
| Umsatzstorno (4)                         | 126 52   |                                        |        |
| Storno Bar (3)                           | 15,47    | GKV-Rezept*                            | 121,79 |
| Mahngebühren                             | 0,00     | davon MwSt. 19%                        | 439,92 |
| Anzahl Packungen                         | 70       | davon MwSt. 7%                         | 12,95  |
| davon RX                                 | 25       | davon MwSt keine                       | 0,00   |
| davon non-RX                             | 45       | Kundenrabatte                          | 0,00   |
| Anzahl Totals                            | 50       | Umsatzstorno (1)                       | 12.00  |
| Anzahl Lade                              | 0        | Storno Bar (1)                         | 12,00  |
|                                          |          |                                        |        |
| * nicht reduziert um Rabatt nach Tot-    | al       | * nicht reduziert um Rabatt nach Total |        |

Beispiel: Summenbon mit und ohne steuerrechtliche Informationen

### 1.2 Reservierung eines Verkaufs ohne Ausgabe eines Abholscheins

### Modul: Kasse

Anwendungsfall: Reservierung eines Verkaufs

### Neu/geändert:

Der Ausdruck eines Abholscheins für den Kunden zusätzlich zur Packliste ist nicht immer erwünscht, wie bspw. in folgenden Fällen:

- Der Kunde bestellt die gewünschten Artikel per Telefon.
- Der Kunde steht vor Ihnen, möchte aber keinen Abholschein für seine Nachlieferartikel haben, sondern die Artikel sollen auf seinen Namen zurückgelegt werden.

In diesen und ähnlichen Fällen können Sie den Verkauf komplett als Reservierung (Button Reservierung) kennzeichnen und abschließen. Es wird daraufhin kein Abholschein (für den Kunden) gedruckt, sondern nur die Packliste für die Apotheke.

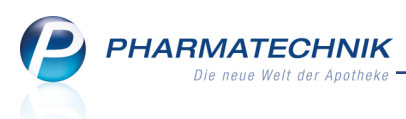

Auf dieser erscheint wie bisher am unteren Rand an Stelle von "Abhol-Nr." die Kennzeichnung "**Reservierung**". Zusätzlich wird unter der Überschrift **Packliste** präzisiert: '**für Reservierung Nr. xxxx**'. So können Sie Packlisten für einfache Abholungen (**für Abholung Nr. xxxx**) und für Botenlieferungen (**für Botenlieferung Nr. xxxx**) von dieser Packliste für eine Reservierung einfacher unterscheiden.

Falls der vor Ihnen stehende Kunde nun doch einen Abholschein haben möchte, so können Sie diesen wie gewohnt aus der Verkaufsverwaltung nachdrucken. Hier erscheint nun ebenfalls im unteren Bereich der Begriff "**Reservierung**". Damit wird deutlich, dass der Vorgang mit einer Reservierung abgeschlossen wurde und dass beide Scheine (Packliste und Abholschein) zueinander gehören.

Im Modul **Druckformulare** können Sie nun ebenfalls für die **Packliste** (wie bereits für den Abholschein/Bestellschein) einstellen, dass u.a. der Kundenname (des in den Kundendaten hinterlegten Kunden oder Laufkunden) oberhalb des Barcodes automatisch mit aufgedruckt werden soll, sofern dieser im System hinterlegt ist.

Falls es sich um einen Laufkunden handelt, dessen Daten Sie nicht gespeichert haben, dann nutzen Sie wie bisher die Möglichkeit, den Kundennamen im Freitextfeld des Fensters **Zahlung und Lieferung** einzugeben. Der Kundenname wird dann ebenfalls über dem Barcode im Bereich für den Freitext aufgedruckt, wobei der Bereich für den Kundennamen frei bleibt. Auf diese Weise stellen Sie sicher, dass man den Kundennamen noch sieht, wenn der Bon über diesem Kundennamen und dem folgenden Barcode abgeknickt ins Abholer- bzw. Packregal gelegt wird.

# Beispiel: Packliste und nachgedruckter Abholschein für eine Reservierung mit Kundenname aus Kundendaten

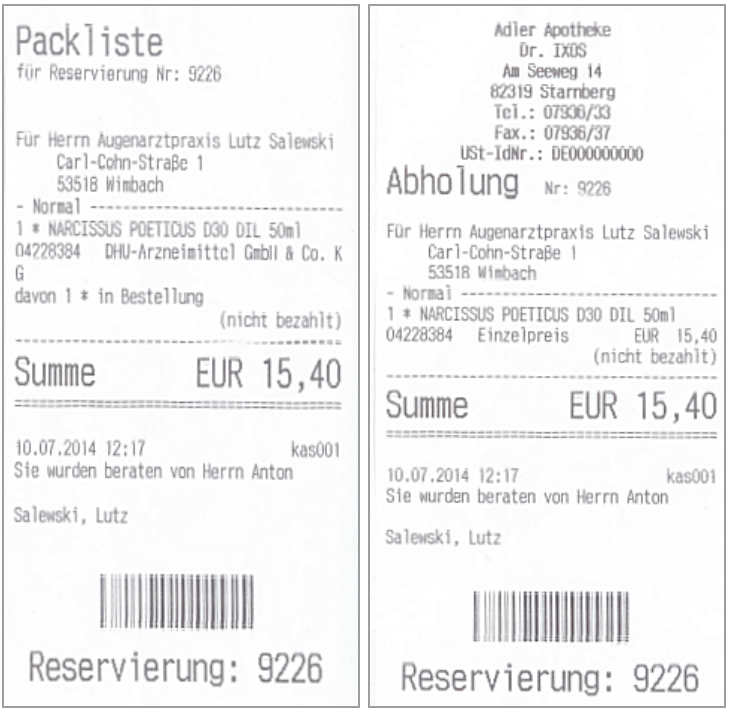

Die Einstellung zum Aufdrucken des Kundennamens über dem Barcode wurde im Modul **Druckformulare** vorgenommen.

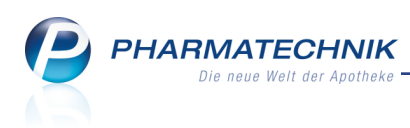

# Beispiel: Packliste und nachgedruckter Abholschein für eine Reservierung mit Laufkundennamen aus Freitextfeld

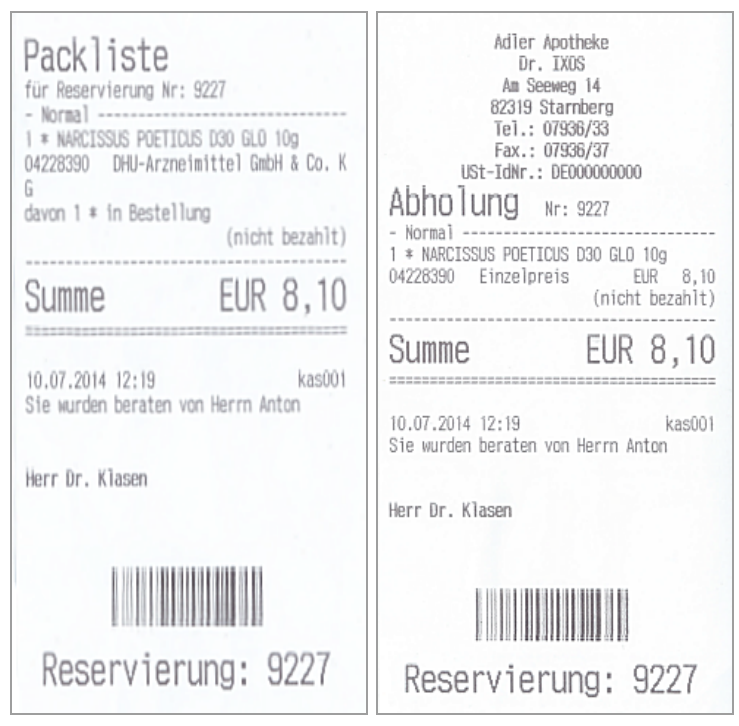

Der Name des Laufkunden ist im System nicht hinterlegt. Der Kundenname wurde im Freitextfeld des Fensters **Zahlung und Lieferung** eingegeben.

# 1.3 Kennzeichnung von Packlisten für Abholung und für Botenlieferung

### Modul: Kasse

Anwendungsfall: Reservierung eines Verkaufs

### Neu/geändert:

Wie im oberen Kapitel erwähnt, wird bei Packlisten jetzt genau unterschieden, ob sie für eine Reservierung, eine Abholung oder eine Botenlieferung gedruckt wurden.

Die Zusätze unter der Überschrift **Packliste** weisen dies aus. Anhand dieser Zusätze wird die schnelle Zuordnung einer Packliste für die Apotheke gewährleistet.

| Packliste<br>für Abholung Nr : 5                                                                                                  |                                            |        |  |  |  |  |  |  |
|----------------------------------------------------------------------------------------------------|--------------------------------------------|--------|--|--|--|--|--|--|
| Für Frau Genevieve Mung<br>Von-Beulwitz-Strasse 178<br>00137 Berg/Gottsmannsgr<br>Tel.: 06186/1<br>Mobii: 0151/847362<br>- Normal | er<br>ün                                   | -      |  |  |  |  |  |  |
| 1 * ASS 100 1A PHARMA T/<br>06312077 Einzelpreis                                                                                  | AH TAB 100St<br>EUR 3,04<br>(nicht bezahlt | 4<br>) |  |  |  |  |  |  |
| Summe                                                                                                    | EUR 3,04                                   | -      |  |  |  |  |  |  |
| 24.06.2014 11:16:21 api103<br>Sie wurden beraten von Ackerman                                                                     |                                            |        |  |  |  |  |  |  |
| Appol-Ni                                                                                                    | 5                                          |        |  |  |  |  |  |  |

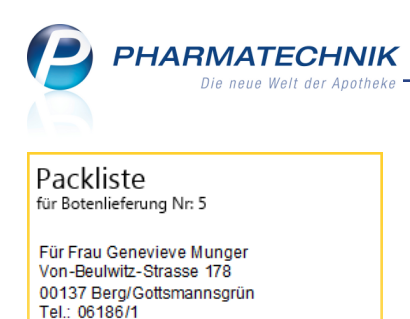

Mobil: 0151/847362 - Normal 1\* ASS 100 1A PHARMA TAH TAB 100St 06312077 Einzelpreis UR 3.04 (nicht bezahlt) Summe EUR 3,04

n von Ackerman

24.06.2014 11:16:21

rden berat

Ratanliaf · 5

api103

# 1.4 Bezeichnung 'Stückelungsdifferenz' kann umbenannt werden

### Modul: Kasse, Faktura

**Anwendungsfall:** Abgabe mehrerer kleinerer Packungen anstatt der großen Packung **Neu/geändert:** 

Falls Sie eine große Packung eines Artikels nicht vorrätig haben, der Kunde jedoch den Artikel in der größeren Anzahl sofort kaufen möchte, dann müssen Sie eine entsprechend größere Anzahl von kleineren Packungen abgeben. Dadurch kann es vorkommen, dass eine

**Preisdifferenz** (Zusatzkosten/Stückelungsdifferenz) entsteht, welche Sie dem Kunden wie bisher in Rechnung stellen können.

Diese Stückelungsdifferenz wird an der Kasse, auf dem Kassenbon und dem Lieferschein ausgewiesen.

Wenn Sie diese Bezeichnung umbenennen möchten, damit der Kunde das leichter verstehen kann, bspw. in **Kosten für Packungstausch**, dann können Sie das konfigurieren.

Nutzen Sie dafür der Konfigurationsparameter **Bezeichnung Stückelungsdifferenz**. Sie finden ihn in den Systemeinstellungen der **Kasse**, Gültigkeitsbereich 'Mandant' auf der Seite **Allgemeines zum Abverkauf**. Über diesem Konfigurationsparameter können Sie wie bisher mit **Stückelung ausweisen** einstellen, ob alle Bestandteile einer Stückelung auf den Belegen ausgewiesen werden sollen, d.h. sowohl taxierte als auch abgegebene Artikel.

Standardmäßig werden alle Bestandteile einer Stückelung aufgedruckt und die Stückelungsdifferenz wird mit der Bezeichnung **Stückelungsdifferenz** ausgewiesen, wie bisher auch.

Wenn Sie im Konfigurationsparameter **Bezeichnung Stückelungsdifferenz** nun bspw. die Bezeichnung **Kosten für Packungstausch** eintragen, dann wird die Stückelungsdifferenz an allen relevanten Stellen (Verkauf, Kassenbon, Lieferschein, Rechnung und Stornobon) mit dieser Bezeichnung ausgewiesen.

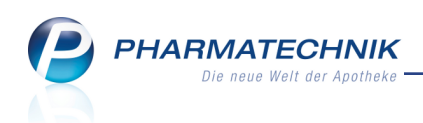

| Systemeinstellungen >       | Verkauf: Kasse                                             | Ů₽?                 | @ 🛛 🗙    |
|-----------------------------|------------------------------------------------------------|---------------------|----------|
|                             |                                                            | Gültigkeitsbereich: | ▲ 2      |
|                             |                                                            | Morales Apotheke    | 279      |
| Abrechnung A+V              | Allgemeines zum Abverkauf                                  |                     | <u>^</u> |
| Allgemeines zum Abverkauf ┥ | Arztauswahl                                                |                     |          |
| Artikelinformation          | Kostenträgerauswahl                                        |                     |          |
| Auswirkung auf Lagerhaltung | Nummernkreis Abholung PT                                   | •                   |          |
| Druckmöglichkeiten          | Auswahl Kartentyp 🜌                                        |                     |          |
| Erfassung von Artikeln      | Eingabedialog Stornogrund 🗷                                |                     |          |
| Gebühren                    | Stückelung ausweisen 🔽                                     |                     | -        |
| Hinweise/Abfragen           | Bezeichnung Stückelungsdifferenz Kosten für Packungstausch |                     |          |
| Preisermittlung             | Anzahl Krankenkassenrenner 10                              |                     |          |

| 🥩 Kasse |         |           |                            |                    |            |     |          |        | ß  | <b>A</b> ? @ | ) 🖾 🗙   |
|---------|---------|-----------|----------------------------|--------------------|------------|-----|----------|--------|----|--------------|---------|
| Normal  | 21,96 € | Rezept    | 0,00 €                     | Privat             | 0,00 €     | grü | ines Rp. | 0,00 € |    | Total        | 21,96 € |
| Att in  | i       | %         |                            |                    |            |     |          |        |    |              |         |
| Kunde   |         |           |                            | _                  |            |     |          |        |    |              |         |
| Status  |         |           |                            |                    |            |     |          |        |    |              |         |
|         | NL Be   | Artikelb  | ezeichnung                 | DAR                | Einheit    | Mg  | Abg      | VK     |    | Einzel       | Gesamt  |
| 21,96   |         | ASPIRIN   | 0.5                        | 🍾 ТАВ              | 50St       | 2   | 2 🕹      | 10,98  | FI | 10,98        | 0,00    |
|         |         | ASPIRIN   | 0.5                        | 🍾 ТАВ              | 100St      | 1   |          | 17,98  |    | 17,98        | 17,98   |
|         |         | Kosten fi | Kosten für Pa<br>Packungst | ackungstausch<br>a | gstausch 1 |     |          | 3,98   |    | 3,98         | 3,98    |
|         | Þ       |           |                            | •                  |            |     |          |        |    |              |         |

| Kassenbon                                                          |                          |                                 |
|--------------------------------------------------------------------|--------------------------|---------------------------------|
| Kassenbon Nr: 120506844                                            | 43                       |                                 |
| Normal                                                             |                          |                                 |
| Taxiert:<br>1 * ASPIRIN 0.5 TAB 100St                              | 5.15                     | 17.00                           |
| 00078605 Einzelpreis                                               | EUK                      | 17,98                           |
| Kosten für Packungstausch                                          | EUR                      | 3,98                            |
| Abgegeben:<br>2 * ASPIRIN 0.5 TAB 50St                             |                          |                                 |
| 02495052 2*10,98<br>Einzelpreis                                    | EUR<br>EUR               | 21,96<br>10,98                  |
|                                                                    |                          |                                 |
| Summe                                                              | EUF                      | R 21,96                         |
| Summe                                                              | EUF                      | 18.45                           |
| Nettosumme<br>incl. MWST 19,00 %                                   | EUR                      | 21,96<br>18,45<br>3,51          |
| Summe<br>Nettosumme<br>Incl. MWST 19,00 %<br>gegeben bar           | EUR<br>EUR<br>EUR        | 21,96<br>18,45<br>3,51<br>21,96 |
| Summe<br>Nettosumme<br>Incl. MWST 19,00 %<br>gegeben bar<br>zurück | EUR<br>EUR<br>EUR<br>EUR | 18,45<br>3,51<br>21,96<br>0,00  |

|       | Lieferschein              |     |                |    |           |        |             |        |  |  |  |
|-------|---------------------------|-----|----------------|----|-----------|--------|-------------|--------|--|--|--|
| Menge | Artikelbezeichnung        | DAR | Einheit PZN    | Kz | VK/ZuMehr | Rabatt | Kundenpreis | Gesamt |  |  |  |
| 2     | ASPIRIN 0.5 (Abgegeben)   | TAB | 50St 02495052  |    |           |        |             |        |  |  |  |
| 1     | ASPIRIN 0.5 (Taxiert)     | TAB | 100St 00078605 |    | 17,98€    |        | 17,98€      | 17,98€ |  |  |  |
| 1     | Kosten für Packungstausch |     |                |    | 3,98 €    |        | 3,98 €      | 3,98 € |  |  |  |
|       |                           |     |                |    |           |        |             |        |  |  |  |

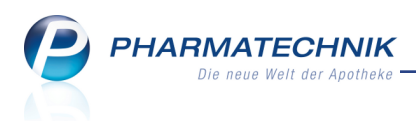

# 1.5 Abrechnung einer Wirkstoffverordnung nach ABDA-KBV-Modell (ARMIN)

### Modul: Kasse, Faktura

#

**Anwendungsfall:** Abgabe aufgrund einer Wirkstoffverordnung nach ABDA-KBV-Modell **Neu/geändert:** 

Falls Sie Artikel aufgrund einer Wirkstoffverordnung nach dem ABDA-KBV-Modell (ARMIN) ab 01.07.2014 abgegeben haben, so haben Sie sicher schon bemerkt, dass diese mit einem

orangen Raute-Icon gekennzeichnet werden.

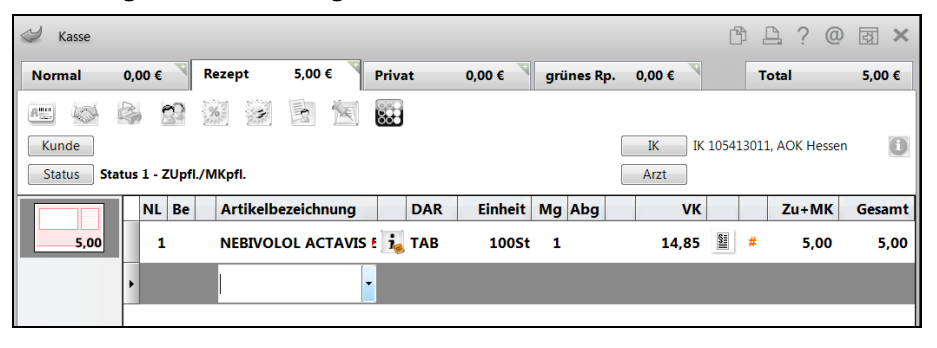

Die Vergütung einer Abgabe auf Wirkstoffverordnung erfolgt über das Sonderkennzeichen **06460487**. Diese wird automatisch mit auf das Rezept aufgedruckt.

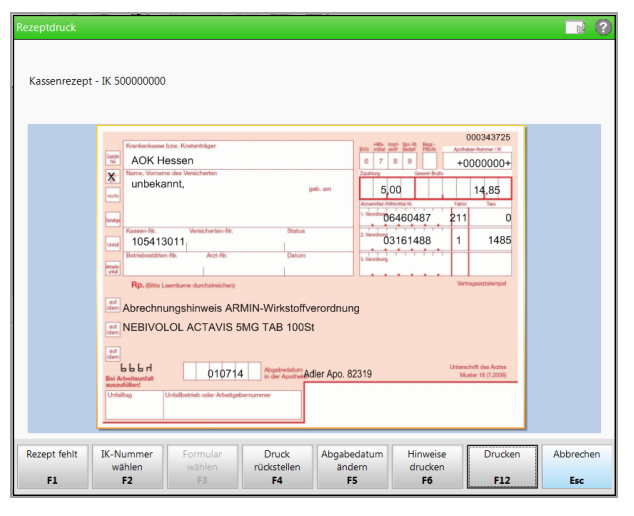

# 1.6 Mengenerhöhung eines Rezeptverkaufs bei Abholungsauflösung optimiert

### Modul: Kasse

Anwendungsfall: Abholungsauflösung für Rezeptverkauf

### Neu/geändert:

Wenn ein Kunde ein Arzneimittel bspw. telefonisch vorbestellt, können Sie wie bisher bereits einen Verkauf mit Reservierung anlegen, für welchen eine Abholung erzeugt wird. Damit wird die bestellte Ware für den Kunden reserviert und Sie können diese Abholung später schnell finden und auflösen.

Sollte sich nun bei der Abholung durch den Kunden herausstellen, dass eine größere Anzahl des Artikels verordnet wurde, als Sie erfasst haben, dann müssen Sie die Menge beim Auflösen der Abholung erhöhen.

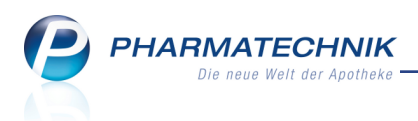

Dabei wird nun keine neue Position mehr im gleichen Subtotal erzeugt, sondern die Menge der bereits erfassten Position wird direkt erhöht.

Das ermöglicht auch eine korrekte Bedruckung des Rezepts.

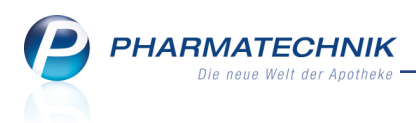

# 2 Faktura

# 2.1 Automatische Anzeige von kundenbezogenen Arzneimittelinteraktionen

### Modul: Faktura

Anwendungsfall: Verkauf über Faktura abwickeln

# Neu/geändert:

Letzten Pressemitteilungen (u.a. DAZ.online vom 30.06.2014) war zu entnehmen, dass Heimbewohner in München "insgesamt fünf bis zehn und mehr Medikamente – ohne die Überprüfung von sich beeinflussenden Nebenwirkungen" zu sich nehmen.

Um zu verhindern, dass Sie versehentlich die bereits eingeblendeten Arzneimittelinteraktionen bei der Abgabe von Medikamenten in der Faktura übersehen, werden diese nun auch hier standardmäßig immer aufgeblendet, genau wie bei einem Verkauf an der Kasse. Damit können Sie Ihren pharmazeutischen Pflichten nachkommen, indem Sie Hinweise auf mögliche Arzneimittelinteraktionen an Ihre Kunden weitergeben.

Der Zugang zu den Ergebnissen des Interaktionschecks ist wie bisher an der Fakturakasse genau so wie an der Kasse, d.h. über das Anklicken des Interaktions-Icons im unteren Bereich des Kassenfensters oder über die Funktion **Risiko-Check - F8**.

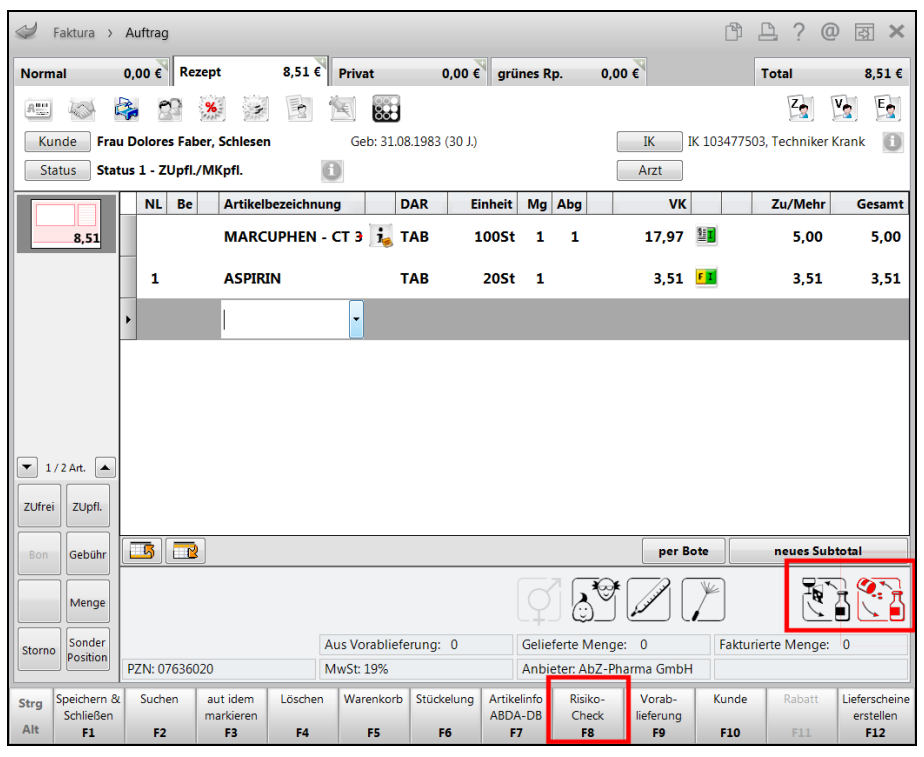

Wenn Sie den Interaktionscheck mit den eben aufgeführten Möglichkeiten nicht geöffnet und eingesehen haben, dann erscheint im Fall von Interaktionen automatisch das entsprechende Fenster, sobald Sie mit **Lieferscheine erstellen - F12** oder **Ohne LS erstellen -Strg+F12** das Erstellen des Auftrags abschließen möchten. Damit wird verhindert, dass Sie Risiken bei der Arzneimittelabgabe aus Versehen übersehen.

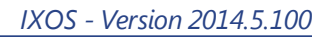

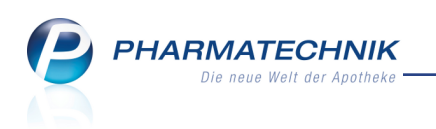

| Faktura > /                                                                                               | Auftrag > Int                                                                                     | teraktionen (kunde                                                              | enbezogen)                                                    |                                                          |                                                                             |                                                             |                                                                                                    | ß (                                                                         | <u> </u>                        | @       | 갂                       | ×                          |
|----------------------------------------------------------------------------------------------------|---------------------------------------------------------------------------------------------------|---------------------------------------------------------------------------------|---------------------------------------------------------------|----------------------------------------------------------|-----------------------------------------------------------------------------|-------------------------------------------------------------|----------------------------------------------------------------------------------------------------|-----------------------------------------------------------------------------|---------------------------------|---------|-------------------------|----------------------------|
| Name                                                                                                    |                                                                                                   |                                                                                 |                                                               |                                                          |                                                                             | Ges                                                         | chlecht                                                                                                    |                                                                             |                                 |         |                         | 1                          |
| Gabler                                                                                                    |                                                                                                   | Else                                                                            | marie                                                         |                                                          | 03.12.1943                                                                  | wei                                                         | blich                                                                                                    |                                                                             |                                 |         | •                       | 1                          |
| 2 Treffer gefunde<br>IA-Gruppe<br>Stoffe/FAM<br>auslös. Stoff<br>IA-Gruppe<br>Stoffe/FAM<br>auslös. Stoff | Interaktionsg<br>Vitamin-K-A<br>Marcumar<br>Phenprocoum<br>Vitamin-K-A<br>Marcumar<br>Phenprocoum | ruppe 1<br>Intagonisten<br>Inon<br>Intagonisten<br>Inon                         |                                                               | •                                                        | Klassifikation<br>Vorsichtshalb<br>kontraindizie<br>Überwachum<br>Anpassung | n<br>Her<br>Irt<br>g/                                       | Interaktions<br>Salicylate (h<br>Asprin (10).<br>Acetylsalicyl<br>Antiphlogis<br>Diclo 50-14<br>Diclofenac | gruppe 2<br>och dosiert<br>7.2014)<br>säure<br>tika, nicht-s<br>Pharma (01/ | )<br><b>teroida</b><br>07.2014) | le<br>) |                         |                            |
| Doku. <u>K</u> urzinfo                                                                                    | M <u>a</u> ßnahmen                                                                                | Monogr. komp <u>l</u> .                                                         | Effekt Me                                                     | echanismus                                               | K <u>o</u> mmentar                                                          | L <u>i</u> teratur L                                        | . Bearbeitun <u>g</u>                                                                                      | Betr. <u>F</u> AM                                                           | Betr. S                         | toffe   |                         |                            |
| Die gleichzeitig<br>Analgetikum zu<br>Analgetika/Ant<br>Antikoagulanti                                    | e Behandlung<br>ır gelegentlich<br>iphlogistika kö<br>en, orale - Anti                            | nit oralen Antik<br>nen Anwendung e<br>önnen mit Vorsich<br>iphlogistika, nicht | oaguantien i<br>ignet sich P<br>nt Ibuprofen<br>-steroidale i | und analget<br>aracetamol<br>, Diclofenac<br>und Antikoa | ischen Dosen v<br>in niedrigen D<br>oder Naproxei<br>gulantien, oral        | von Acetylsa<br>osen (500-1<br>n eingesetz<br>le - Paraceta | alicylsäure ist :<br>.500 mg/Tag).<br>t werden (vgl.<br>amol).                                             | zu meiden. /<br>Als alternat<br>Monograph                                   | Als alter<br>ive<br>ien         | native  | es                      | *                          |
| Strg<br>Alt F1                                                                                            | F2                                                                                                | F3 F4                                                                           | Doku<br>bearbeit<br><b>F5</b>                                 | ten Filter                                               | Interaktion<br>F7                                                           | Interaktio<br>Nahrungsr<br>F8                               | n Drucken<br>n.<br><b>F9</b>                                                                               | Kunde<br>Doku.<br><b>F10</b>                                                | F11                             |         | Lieferso<br>erste<br>F1 | :heine<br>llen<br><b>2</b> |

Mit **Lieferscheine erstellen - F12** bzw. **Ohne LS erstellen - F12** können Sie nun den Auftrag abschließen, falls Sie den Verkauf mit diesen Interaktionen dennoch abwickeln möchten.

Das automatische Aufblenden des **Interaktionen**-Fensters können Sie in der Faktura unterbinden. Nutzen Sie dazu den Konfigurationsparameter **Automatische Anzeige des Interaktionschecks**. Sie finden ihn in den Systemeinstellungen der **Faktura**, Gültigkeitsbereich 'Arbeitsplatz' auf der Seite **Allgemeines zum Abverkauf**.

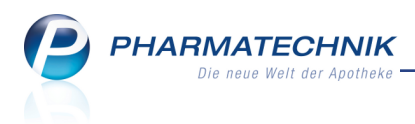

# 3 Artikelstamm Plus V

# 3.1 Präsentation der Alternativartikel in allgemeiner Artikeltrefferliste

Modul: Kasse, Artikelstamm Plus V

Anwendungsfall: Alternativen für einen A+V-Artikel einsehen

Neu/geändert:

Wenn eine Verordnung die Abgabe eines A+V-Artikels vorsieht, dann können Sie sich im Modul **Artikelstamm Plus V** wie bisher mit **Alternativen - F8** und nachfolgender Auswahl der ABDA-Gruppennummer Alternativpräparate zum verordneten Artikel anzeigen lassen. Um dabei Einsicht in alle Artikelinformationen nehmen zu können, wird nun statt der gesonderten Präsentation der Alternativen in einem angepassten Fenster die allgemeine Artikeltrefferliste aufgeblendet. Hier haben Sie Zugriff auf alle gewohnten Funktionen wie bspw. die Einschränkung der Anzeige auf Lagerartikel oder den Ausdruck der Trefferliste. Und Sie sehen ausnahmslos alle Artikelinformationen wie bspw. die Information zum Lagerbestand und Sie haben Zugriff auf alle weiteren Artikelinformationen wie bspw. die letzten Einkäufe/Verkäufe des Alternativartikels.

Auf dieser Basis können Sie nun eine gezielte Entscheidung treffen, wenn Sie bspw. größenabhängige Hilfsmittel oder verschiedene Varianten des Hilfsmittels vom gleichen Typ auswählen müssen.

| Ş           | Kasse > A | rtikelstamm      | Plus V > A    | Artikelsu | che               |              |         |               |            | r 1                 | 1?0              | ) 🖪 🗙    |
|-------------|-----------|------------------|---------------|-----------|-------------------|--------------|---------|---------------|------------|---------------------|------------------|----------|
|             | Artikelbe | zeichnung        |               |           | ▼ Q.              |              |         |               |            |                     |                  |          |
|             | Fil       | terkriterien     | Typ: Alle Art | tikel /Su | che: Standard     |              |         |               |            |                     |                  |          |
| <u>1</u> St | tandard   | <u>2</u> Anbiete | r <u>3</u> La | gerort    | <u>4</u> Langname | e <u>5</u> f | rei     | <u>6</u> Frei | <u>7</u> F | rei                 | <u>F</u> ilialen |          |
|             | Artikelbe | zeichnung        |               | DAR       | Einheit NP        | Info         | EK      |               | VK         | Stat                | us               | <b>_</b> |
|             | BARDIA E  | BEINB 350MI      | . B350L       | BEU       | 1St nb            |              | 5,32    |               |            |                     |                  | E        |
|             | BARDIA E  | BEINB 350MI      | _ B350S       | BEU       | 1St nb            |              | 5,32    |               |            |                     |                  |          |
|             | BARDIA B  | BEINB 500MI      | . B500L       | BEU       | 1St nb            |              | 5,32    |               |            |                     |                  |          |
|             | BARDIA B  | BEINB 500MI      | . B500M       | BEU       | 1St nb            |              | 5,32    |               |            |                     |                  |          |
|             | BARDIA B  | BEINB 500MI      | . B500S       | BEU       | 1St nb            |              | 5,32    |               |            |                     |                  |          |
|             | BARDIA B  | BEINB 750MI      | . B750L       | BEU       | 1St nb            |              | 5,32    |               |            |                     |                  |          |
|             | BARDIA B  | BEINB 750MI      | B750M         | BEU       | 1St nb            |              | 5,32    |               |            |                     |                  |          |
|             | BARDIA B  | BEINB 750MI      | B750S         | BEU       | 1St nb            |              | 5,32    |               |            |                     |                  |          |
|             | BEINBEU.  | KO.10CM 58       | 10005         | BEU       | 1St nb            |              | 3,00    |               |            |                     |                  |          |
|             | BEINBEU.  | KO.10CM 58       | 20005         | BEU       | 1St nb            |              | 3,00    |               |            |                     |                  |          |
|             | BEINBEU.  | KO.45CM 58       | 15005         | BEU       | 1St nb            |              | 3,14    |               |            |                     |                  |          |
|             | BEINBEU   | TEL3KAM500       | )ML45KU ST    | BEU       | 10St nb           |              | 41,10   |               |            |                     |                  |          |
|             | BEINBEUT  | TEL 500ML50      | OCM K KLV     | BEU       | 1St nb            | 3            | 3,57    |               |            |                     |                  |          |
|             | BEINBEU   | TEL 500ML 5      | 0KUERZB       | BEU       | 1St nb            | 3            | 3,57    |               |            |                     |                  |          |
|             | BEINBEU   | TEL 500ML S      | TE 10CM       | BEU       | 1St nb            | 3            | 3,57    |               |            |                     |                  | -        |
| Stra        | Speichern | Suchen           | Neu           | Lösch     | en Warenkorb      | Info         | ABDA-DB | Details       | Drucken    | Nur                 | Vergleichs-      | Idem     |
| Alt         | F1        | F2               | F3            | F4        | F5                | F6           | F7      | F8            | F9         | Lagerartikel<br>F10 | artikel<br>F11   | F12      |

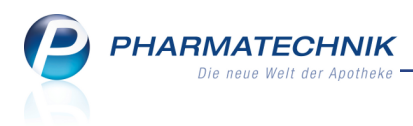

# 4 Botendienst

# 4.1 Ausdrucken von Belegen im Reiter 'Liefern/Abrechnen' erweitert

### Modul: Botendienst

Anwendungsfall: Ausdrucken von Belegen

### Neu/geändert:

Auch aus dem Reiter **Liefern/Abrechnen** können Sie nun alle Belege für eine Botenlieferung mit **Drucken - F9** nachdrucken.

- Wenn Sie eine Lieferposition selektieren, dann ist der Ausdruck der dazugehörigen Belege (Botenbon, Botenetikett, Packliste, Kassenbon usw.) möglich.
- Wenn Sie eine Tour selektieren, dann wird wie bisher die Lieferliste gedruckt.

# 4.2 Sortierung einer Tour zurücksetzen

### Modul: Botendienst

Anwendungsfall: Sortierung einer Tour zurücksetzen Neu/geändert:

Wenn Sie feststellen, dass die durch <sup>III</sup> / <sup>III</sup> Sortierung der Lieferpositionen festgelegte Lieferreihenfolge fehlerhaft ist, dann können Sie die Sortierung auf den Ausgangszustand, d.h. die initiale Sortierung zurücksetzen. Dies ist sowohl im Reiter **Planen/Packen** als auch im Reiter **Liefern/Abrechnen** möglich.

Markieren Sie dazu die Tour und wählen Sie Sortierung zurücksetzen - Strg+F11.

# 4.3 Bearbeiten von Aufträgen und Abholungen, welche bereits an den Boten übergeben wurden

Modul: Faktura, Verkaufsverwaltung, Botendienst

Anwendungsfall: Bearbeiten von Aufträgen und Abholungen

### Neu/geändert:

Wenn Sie einen Auftrag oder einen Teil eines Auftrags (mit dem Lieferschein) bereits an den Boten übergeben haben (Funktion **An Boten übergeben - F12**), dann müssen Sie die Möglichkeit zur Bearbeitung prüfen.

Falls die Ware noch in der Apotheke ist, dann können Sie die Bearbeitung fortsetzen. Ansonsten müssen Sie die Bearbeitung abbrechen, um Inkonsistenzen zu vermeiden.

Auf diese Notwendigkeit weist Sie eine Hinweismeldung hin, welche erscheint, wenn Sie einen bereits an den Boten übergebenen Auftrag aus der Faktura mit **Bearbeiten - F5** bearbeiten möchten.

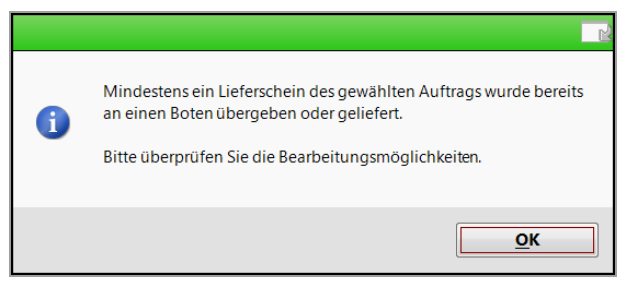

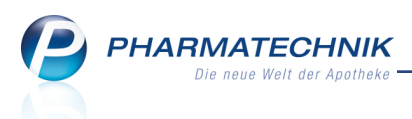

Falls Sie den Auftrag direkt aus dem Botendienst mit **Verkaufsverwaltung - F8** und anschließendem **Bearbeiten - F5** bearbeiten, erfolgt dieser Hinweis nicht, da Sie hier wissen, dass der Auftrag samt Lieferschein an den Boten übergeben wurde.

Wenn Sie eine Abholung aus einem Verkauf an der Kasse bereits an den Boten übergeben haben (Funktion **An Boten übergeben - F12**), dann können Sie den Verkauf grundsätzlich nicht mehr bearbeiten. Die Funktion **Bearbeiten - F5** ist in dem Fall immer deaktiviert.

# 4.4 Botenbon wird beim Packen der Lieferung 'aufgelöst'

Modul: Botendienst

Anwendungsfall: Packen der Lieferung

### Neu/geändert:

Mit Nutzung des Moduls **Botendienst** werden die Abläufe einer Botenlieferung grundlegend vereinfacht. Das bezieht sich gerade auch auf das Auflösen des Botenbons und die anschließende Einzelabrechnung jeder Lieferung.

Wie Sie sicher bereits festgestellt haben, **muss und kann der Botenbon nicht mehr aufgelöst werden**. Denn dieser Ablauf wird automatisch im Hintergrund ausgeführt, sobald Sie die Funktion Lieferung packen - F6 oder gleich An Boten übergeben - F12 (mit anschlie-Bendem 'automatischen' Packen) auswählen.

Damit wird im System hinterlegt, dass die Ware die Apotheke auch tatsächlich verlassen soll. Falls das Modul **Botendienst** nicht genutzt wird, dann müssen Botenbons natürlich wie bisher einzeln manuell aufgelöst werden.

# 4.5 Selektion einer Lieferung beim Packen durch Scannen der Packliste

Modul: Botendienst Anwendungsfall: Packen der Lieferung Neu/geändert:

Wenn Sie eine Tour mit **Lieferung packen - F6** packen, können Sie durch das Scannen einer Packliste die in der Tour enthaltene Lieferung direkt selektieren. Falls Sie die Anzeige der Lieferungen mit Auswahl der Funktion **Alle anzeigen - F10** auf die Anzeige der zu packenden Lieferungen eingeschränkt hatten, so wird diese Einschränkung beim Scannen der Packliste aufgehoben. D.h. die gescannte Lieferung wird immer angezeigt, unabhängig davon ob sie schon fertig gepackt oder noch zu packen ist.

Dadurch haben Sie besonders bei umfangreichen Touren einen schnellen Zugriff auf die einzelnen darin enthaltenen Lieferungen. Nutzen Sie diese Funktion auch zum Prüfen, ob die Lieferung überhaupt in der geöffneten Tour enthalten ist.

Falls die Lieferung nicht in der eben zum Packen geöffneten Tour enthalten ist, so wird eine entsprechende Hinweismeldung eingeblendet.

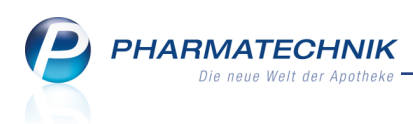

# 4.6 Funktionsbutton für 'Automatisches Packen'

Modul: Botendienst

Anwendungsfall: Packen ohne Packkontrolle

### Neu/geändert:

Bisher konnten Sie das Packen ohne Packkontrolle ('Automatisches Packen') nur beim Übergeben der Lieferung an den Boten mit **An Bote übergeben - F12** veranlassen. Damit wird die Tour automatisch auch als 'fertig zur Lieferung' in den Reiter **Liefern/Abrechnen** verschoben. Je nach Lieferverhalten der Tour kommt es ggf. zu einer Splittung von Lager- und Bestellware. Es werden keine weiteren Verkäufe mehr in die Tour aufgenommen. Falls Sie die Lagerware für die Tour jedoch ohne Packkontrolle schon vorzeitig packen möchten, aber ggf. trotzdem noch neue Lieferungen aus weiteren Verkäufen in die Tour aufnehmen möchten, dann können Sie die Funktion **Automatisch Packen - Alt+F12** im Reiter **Planen/Packen** nutzen.

Das Packen läuft ohne Packkontrolle ab, aber die Tour bleibt vollständig gepackt im Reiter **Planen/Packen**. Lagerware wird als gepackt gekennzeichnet und die Mengen (Abg.Mg.) werden entsprechend der Anzahl der Lagerware erhöht; Nachlieferartikel verbleiben als 'nicht gepackt'.

Sie können Nachlieferartikel bis zur Übergabe an den Boten dazupacken, bis Sie die Lieferung vollständig haben. Damit ist der Anwendungsfall der Gesamtlieferung abgedeckt. Falls Sie sich trotzdem für eine Teillieferung entscheiden, ist das immer noch nach den bekannten Vorgehensweisen möglich.

# 4.7 Druckstücke für Teillieferungen

Modul: Botendienst

### Anwendungsfall: Teillieferung veranlassen

### Neu/geändert:

Wenn Sie in einem Verkauf an der Kasse vorerst nur die Lagerware per Teillieferung liefern lassen möchten, so erscheinen auf der Packliste auch nur die Lagerartikel und auf dem Botenbon wird nur die offene Summe für die gelieferten Lagerartikel ausgewiesen. Falls Sie das Botenetikett ausdrucken, dann erscheint hier ebenfalls nur die offene Summe für die gelieferten Lagerartikel.

Beim späteren Abschließen des Packvorgangs für die 1. Teillieferung mit **Packen abschlie-Ben - F12** oder nach automatischem Packen wird automatisch die Packliste für die 2. Teillieferung mit den Nachlieferartikeln ausgedruckt, damit Sie die Artikel beim Wareneingang entsprechend zusammenstellen können. Der Botenbon für die 2. Teillieferung wird mit Abschluss des Packvorgangs für die 2. Teillieferung mit Aufdruck der Summe für diese 2. Teillieferung ausgedruckt.

Falls Sie sich erst im Modul **Botendienst** für eine Teillieferung entscheiden, dann müssen Sie die Belege (Packliste, Botenbon/Botenetikett) für die erste Teillieferung manuell mit **Drucken - F9** nachdrucken. Den Botenbon/Botenetikett brauchen Sie nur dann nachzudrucken, wenn diese eine Restsumme ausweisen; ansonsten können Sie den Botenbon/Botenetikett aus dem Verkauf mit Summe von 0 € verwenden.

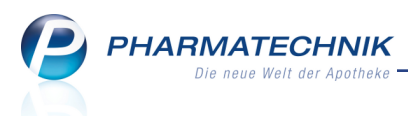

Die Packliste für die 2. Teillieferung wird auch hier mit Abschluss des Packvorgangs für die 1. Teillieferung ausgedruckt, und der Botenbon für die 2. Teillieferung wird mit Abschluss des Packvorgangs für die 2. Teillieferung ausgedruckt.

Sie bekommen im Fenster **Druckauswahl** den Ausdruck des **Botenetiketts** und des **Botenbons für die gepackte Botenlieferung** (Teillieferung) und **für die nächste Lieferung**, sowie der Ausdruck der **Packliste für die Botenlieferung** und **für die nächste Lieferung** (restliche Menge) angeboten.

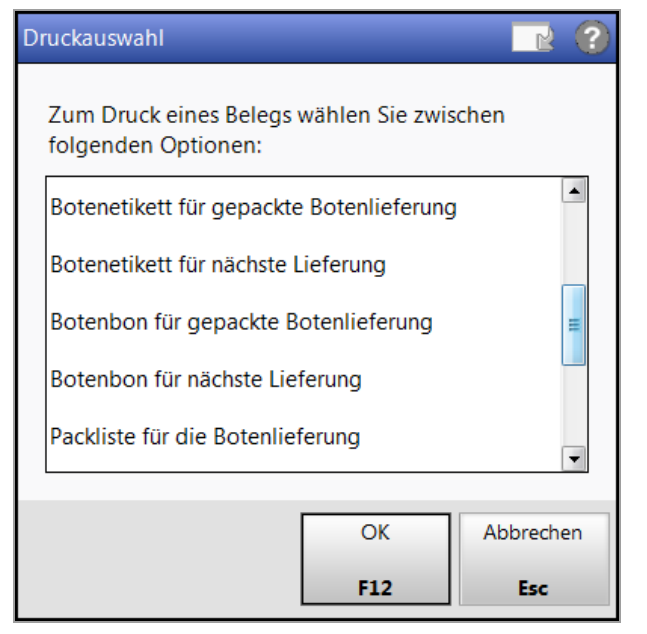

Beispiel: Ausschnitt aus der Druckauswahl für Vorgänge aus der Kasse mit Teillieferung

# 4.8 Aufdruck des Tournamens und des Lieferzeitpunktes auf dem Botenbon

Modul: Kasse, Faktura, Botendienst

Anwendungsfall: Ausdrucken eines Botenbons Neu/geändert:

Neu/geandert:

Falls bekannt, wird bei Nutzung des Moduls **Botendienst** der Tourname und der Lieferzeitpunkt (Datum und Uhrzeit) mit auf den Botenbon gedruckt. Damit ist eine schnelle und einfache Zuordnung der Tüte möglich für den Fall, dass viele Tüten in der Apotheke stehen.

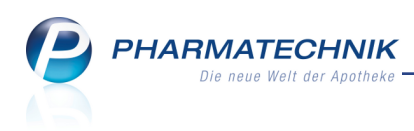

| Adler Apotheke<br>Dr. IXOS<br>Am Seeweg 14<br>82319 Starnberg<br>Tel.: 07936/33<br>Fax.: 07936/37<br>USt-IdNr.: DE000000000<br>Botenbon<br>Tour: Ringelai<br>18.07.2014 15:00 Uhr |  |  |  |  |  |  |
|----------------------------------------------------------------------------------------------------|--|--|--|--|--|--|
| Für Herrn Linhart Kaltenbach<br>Lieferung an:<br>Linhart Kaltenbach<br>Adolf-Leweke-Straße 68<br>94160 Ringelai<br>Tel.: 07936/77                                                 |  |  |  |  |  |  |
| Beim Boten zu zahlen: EUR 54,90<br>15.07.2014 16:50 Frau Flohr kas001<br>Betrag dankend erhalten:                                                                                 |  |  |  |  |  |  |
| Datum Unterschrift                                                                                                    |  |  |  |  |  |  |
| Botenlieferung: 9230                                                                                                    |  |  |  |  |  |  |

# 4.9 Option 'Kunde anrufen' beim Einstellen der Zahlungsmodalitäten

### Modul: Kasse, Systemeinstellungen

Anwendungsfall: Zahlungsmodalitäten für Botenlieferung einstellen

# Neu/geändert:

Wenn Sie einen Verkauf mit Botenlieferung planen (Option **per Bote**), dann ist wie bisher beim Einstellen der Zahlungs- und Liefermodalitäten immer die Option **S Kunde anrufen** aktiviert. Dadurch wird immer eine Telefonnummer des Kunden auf den Botenbon und ggf. die Lieferliste gedruckt, sofern vorhanden. So kann der Kunde immer angerufen werden, damit die Lieferung auch tatsächlich zugestellt werden kann.

Falls Sie diese Standardeinstellung nicht wünschen, dann können Sie dies ändern. Deaktivieren Sie dazu den Konfigurationsparameter 'Kunde anrufen' für Botendienst aktivieren. Sie finden ihn in den Systemeinstellungen der Kasse, Gültigkeitsbereich 'Mandant' unter Druckmöglichkeiten.

In dem Fall ist die Option **Kunde anrufen** standardmäßig deaktiviert; sie kann jedoch manuell aktiviert werden, wenn der Aufdruck der Telefonnummer wichtig erscheint.

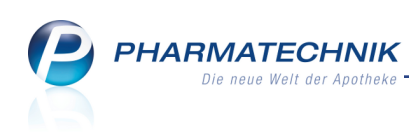

|                                                            |                                     | R (?      |
|------------------------------------------------------------|-------------------------------------|-----------|
|                                                            |                                     |           |
| Zahlung                                                    | Lieferadresse                       |           |
| Gesamtbetrag                                               | Frau Elsemarie Gabler               | -         |
|                                                            | Name Elsemarie Gabler               |           |
| Nur abgegebene ware<br>Erst bei Abholung / Lieferung       | Zusatz                              |           |
|                                                            | Ortsteil Teichviertel               |           |
| Lieferung erwünscht                                        | Straße/Nr. Brauereistraße           | 14        |
| Abholung                                                   | PLZ/Ort 87662 Kaltental             |           |
|                                                            | Land                                | -         |
| Abhol-/Lieferzeitpunkt<br>Keine Angabe   O3.06.2014  00:00 |                                     |           |
| Z Kunde anrufen                                            | Für Tour einplanen                  |           |
| 07936/20 Gabler, Elsemarie 👻                               | Beas Teillieferung 03.06.2014 16:00 | •         |
| Freitext                                                   | Lieferverhalten Teillieferung       | -         |
|                                                            |                                     |           |
| Ohne Beleg                                                 | ОК                                  | Abbrechen |
| F5                                                         | F12                                 | Esc       |

# 4.10 Standardmäßig Botenlieferung für Lagerartikel bei Heimbewohnern

### Modul: Kasse, Kontakte

Anwendungsfall: Erfassen von Heimbelieferungen an der Kasse

### Neu/geändert:

Bei Verkäufen von **Lagerartikeln** an **Heimbewohner** mit hinterlegter **Bevorzugter Botentour** in den Kontaktdaten, welche Sie an der **Kasse** erfassen und mit **Faktura - F11** abschließen, wird immer davon ausgegangen, dass Sie diese per Botendienst beliefern lassen möchten. Das erleichtert den Arbeitsablauf, da die Botenlieferung die wahrscheinlichste Art der Versorgung von Heimbewohnern ist.

Deshalb wird hier nun standardmäßig das Fenster Liefermodalitäten aufgeblendet.

<sup>\*\*</sup> Beachten Sie, dass bei Heimbewohnern nun standardmäßig die Adresse des Heims als Lieferadresse vorgeschlagen wird. Sollte diese von der Standardadresse des Kunden abweichen, so wird sie unter **Abweichende Lieferadresse** angezeigt und ist selektiert. Hier können Sie nach Prüfung der vorgeblendeten Lieferkonditionen mit **OK - F12** eine Botenlieferung veranlassen.

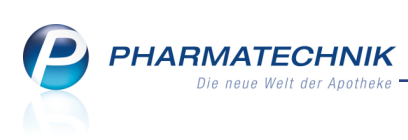

| Kasse > Lieferkonditionen           |                                                   | , CP    | ₽?@          | 3 ×          |
|-------------------------------------|---------------------------------------------------|---------|--------------|--------------|
| Normal 11,44 € Rezept               | Lieferkonditionen 🛛 🔡 🤅                           | e ·     | Total        | 11,44 €      |
|                                     | Lieferzeitpunkt                                   |         |              | AI FAI       |
|                                     | Keine Angabe 🔻                                    |         |              |              |
| Kunde Frau Beatrice Aaron, Berg/G   | ✓ Kunde anrufen                                   |         |              |              |
| Status                              | 07936/24 Aaron, Beatrice                          |         |              |              |
| Artikelbezeichnung                  |                                                   | enge NL | VK G         | esamt Nr     |
| GELOMYRTOL FORTE                    | Botenlieferadresse                                | 1(1     | 9,25<br>2 30 | 9,251<br>219 |
| 11,44                               | Abweichende Lieferadresse für diese Lieferung(en) | - \.    | 2,50         | 2,13         |
|                                     | Heim Hildegard                                    |         |              |              |
|                                     | Name Heim Hildegard                               |         |              |              |
|                                     | Zusatz                                            |         |              |              |
|                                     |                                                   |         |              |              |
|                                     | Ortsteil                                          |         |              |              |
|                                     | Str./Nr.                                          |         |              |              |
| Freitext Kundenzeile für Kassenbon: | PLZ/Ort                                           | Zah     | ungsart:     | 🚛 Bar        |
|                                     |                                                   |         |              | <u> </u>     |
| ZUfrei ZUpfi.                       | Für Tour einplanen                                |         |              |              |
|                                     | Beas Ständige 16.07.2014 10:00                    |         | 11 14        | £ 19         |
| Bon Gebunr                          | Freitext                                          |         | 11,44        |              |
| Lade Menge                          |                                                   |         | 11,44        | € 🍱          |
|                                     |                                                   |         |              | 50           |
| Storno Position                     |                                                   |         |              |              |
|                                     |                                                   |         | L e u L      | 12 13        |
| Strg                                | Nicht per OK Abbrechen<br>Bote liefern            | Rabatt  | Faktura      | Kredit       |
| Alt F1 F2 F3                        | F4 F12 Esc                                        | 9 F10   | F11          | F12          |

Falls der Kunde in der Offizin ist und seine Lagerartikel gleich mitnehmen möchte, dann wählen Sie im Fenster **Lieferkonditionen** die Funktion **Nicht per Bote liefern - F4** oder verlassen das Fenster mit **Esc**. Daraufhin können Sie die Artikel gleich mitgeben; es wird keine Botenlieferung angelegt.

Beachten Sie Folgendes:

- Falls für den Heimkunden Nachlieferartikel erfasst wurden, wird wie bisher beim Wechsel ins **Total**-Fenster das Fenster **Zahlung und Lieferung** aufgeblendet, in welchem Sie die Botenlieferung auswählen müssen.
- Falls in den Kontaktdaten des Heimkunden keine Bevorzugte Botentour hinterlegt wurde, wird bei Abgabe von Lagerartikeln und Abschluss mit Faktura - F11 ein normaler Auftrag erstellt. Diesen können Sie bei Bedarf nachträglich über die Auftragsdetails auf der Seite Lieferung mit Botenlieferung - F11 für eine Belieferung per Bote vorsehen.
- Bei Verkäufen an Kunden mit der Kennzeichnung Faktura, welche keine Heimbewohner sind, wird nicht von einer Botenlieferung ausgegangen. Bei Bedarf können Sie eine gewünschte Botenlieferung durch Reservierung der Artikel und Auswahl der Botenlieferung im Fenster Zahlung und Lieferung oder über die Auftragsdetails veranlassen.

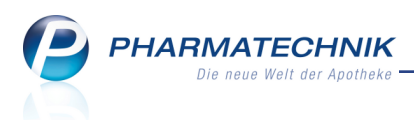

# 4.11 Aufdruck 'Rezept fehlt' auf Botenbon und Botenetikett verhindern

Modul: Systemeinstellungen, Kasse, Faktura, Botendienst

Anwendungsfall: Ausdrucken eines Botenbons oder eines Botenetiketts

### Neu/geändert:

Wenn Sie den Hinweis **Rezept fehlt** nicht auf dem **Botenbon** oder dem **Botenetikett** aufdrucken möchten, so können Sie dies im Modul **Druckformulare** einstellen.

Wählen Sie bspw. die Konfiguration **Botenetikett** aus und blenden Sie mit **Details - F8** das Fenster **Botenetikett konfigurieren** ein.

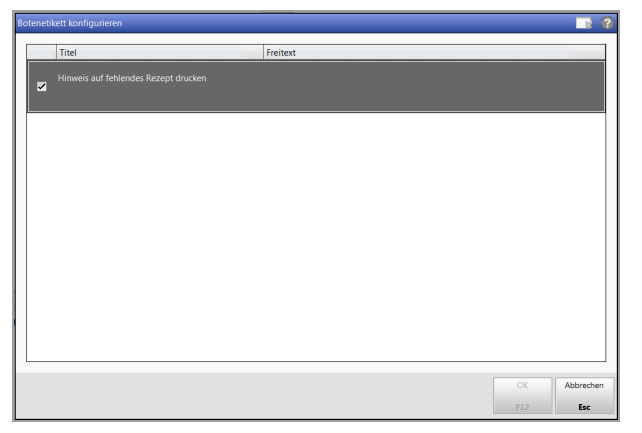

Deaktivieren Sie den Eintrag **Hinweis auf fehlendes Rezept drucken**, wenn auf dem Botenbon bzw. dem Botenetikett nicht der Hinweis **Rezept fehlt** erscheinen soll, unabhängig davon, ob tatsächlich ein Rezept fehlt oder nicht.

(Beim Botenbon finden Sie den Eintrag über dem Eintrag Botenabschnitt drucken.)

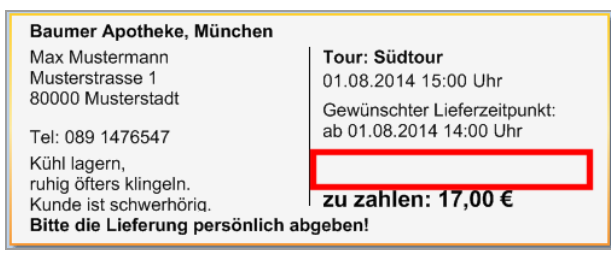

# 4.12 Archiv weist Anzahl und Wert der angezeigten Lieferungen aus

Modul: Botendienst

Anwendungsfall: Einsehen des Archivs

### Neu/geändert:

Im Archiv wird im Detailbereich in der **Archiv-Statistik** die Anzahl und Wert der angezeigten Lieferungen ausgewiesen.

<sup>\*\*</sup> Beachten Sie, dass diese Statistik-Anzeige vom Filter (Funktion **Filtern - F10**) der Archivsuche abhängig ist, d.h. die Statistik bezieht sich tatsächlich nur auf die angezeigten Lieferungen.

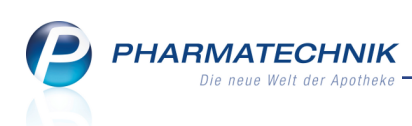

| N.  | Botendienst                                |                |                 |           |             |            | ♪ ₽ ?                                          | @ & ×    |
|-----|--------------------------------------------|----------------|-----------------|-----------|-------------|------------|------------------------------------------------|----------|
| ł   | lanen/Packen Liefern/Abrechnen             | <u>A</u> rchiv |                 |           |             |            |                                                |          |
|     | <ul> <li>Lieferdatum von 15.06.</li> </ul> | 2014 🔻 bis     | • K             | unde      |             |            | Nummer                                         |          |
|     | Tour/Kunde                                 | Status         | Lieferzeitpunkt |           | Betrag      | Belegnr.   | Abrechnungsstatus                              | <b>^</b> |
|     | Beas Ständige                              | abgerechnet am | 16.07.2014 10:0 | 0 🔒       | 137,55      |            |                                                |          |
|     | Heim Hildegard                             | geliefert      |                 |           | 0,00        | 214        | Ware geliefert.                                |          |
|     | 📋 Heim Hildegard                           | geliefert      |                 |           | 0,00        | 211        | Ware geliefert.                                | E        |
|     | Aaron, Beatrice<br>Heim Hildegard          | geliefert      |                 |           | 12,00       | 6195       | Ware geliefert.<br>Betrag vollständig erhalten | ì.       |
|     | Aaron, Beatrice<br>Heim Hildegard          | geliefert      |                 |           | 12,00       | 6195       | Ware geliefert.<br>Betrag vollständig erhalten | h.       |
|     | Aaron, Beatrice                            | geliefert      |                 |           | 9,90        | 6197       | Ware geliefert.<br>Betrag vollständig erhalten |          |
|     | Aaron, Beatrice                            | geliefert      |                 |           | 29,70       | 6197       | Ware geliefert.                                |          |
|     | Aaron, Beatrice                            | geliefert      |                 |           | 23,04       | 6195       | Ware geliefert.<br>Betrag vollständig erhalter |          |
|     | Heim Hildegard                             | geliefert      |                 |           | 0,00        | 218        | Ware geliefert.                                | ·        |
| Γ   | Archiv-Statistik                           |                | Bote            | •         |             |            |                                                |          |
|     | Anzahl Lieferungen                         | 10             | Lieferadresse   | •         |             |            |                                                |          |
|     | Wert Lieferungen                           | 137,55 €       | abgerechnet am  | 15.07.201 | 4 19:43 Uhr | von Ban    | ry, Ada                                        |          |
|     | Mg Artikelbezei                            | chnung         | DAR             | Einheit   | PZN         |            | Abnehmer                                       |          |
|     | 👷 1 💷 FLUTIDE 125                          | UG 120HUB      | DOS             | 1St       | 07533142    | ,          | Aaron, Beatrice                                |          |
|     | 1 SINUPRET TR                              | ROPFEN         | TRO             | 100ml 📗   | 00939786    |            | Aaron, Beatrice                                |          |
| Str | g Suchen                                   |                |                 |           | Verka       | iufs-      | Filtern                                        |          |
| A   | t F2                                       |                |                 |           | verwa<br>Fi | ltung<br>B | F10                                            |          |

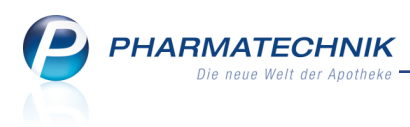

# 5 Artikelverwaltung

# 5.1 Kennzeichnung von Kühlartikeln in freien Ansichten der Trefferliste

Modul: Artikelverwaltung

Anwendungsfall: Kühlartikel einsehen

### Neu/geändert:

In den freien Ansichten der Artikeltrefferliste können Sie sich über die Tabellenkonfiguration per **Einstellungen - Alt-F12** die Kennzeichnung für Kühlartikel anzeigen lassen.

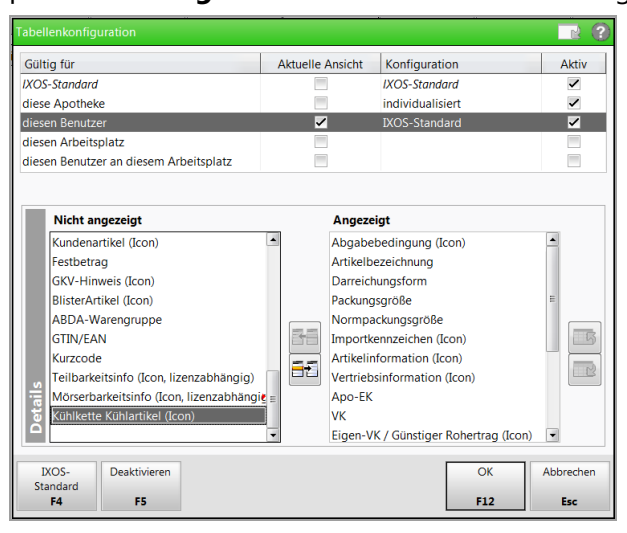

In den freien Ansichten werden daraufhin die entsprechenden Icons angezeigt:

- Wilkette: Durchgängige Kühlung während des Transports und der Lagerung ist zu gewährleisten; maximale Lagertemperatur ist 8°C.
- Kühlartikel: Maximale Lagertemperatur ist 8°C.
- Lichtempfindlicher Artikel (Vor Licht oder vor Sonne schützen!)
- lageempfindlicher Artikel (Aufrecht oder liegend lagern!)
  - feuchtigkeitsempfindlicher Artikel (Trocken lagern!)

Falls mehrere Bedingungen zutreffen, so gilt die Priorisierung von oben nach unten, da nur ein Icon angezeigt werden kann.

| Irtikelsuche                       |                      |                   |               |        |               |              | Å L '           | ? @ 🖾 🗙 |
|------------------------------------|----------------------|-------------------|---------------|--------|---------------|--------------|-----------------|---------|
| <u>A</u> rtikelbezeichnung         | GYNOFLOR             | ▼ Q,              |               |        |               |              |                 |         |
| Filterkriterien                    | Typ: Alle Artikel /S | uche: Standard    |               |        |               |              |                 |         |
| <u>1</u> Standard <u>2</u> Anbiete | er <u>3</u> Lagerort | <u>4</u> Langname | <u>5</u> Frei | i      | <u>6</u> Frei | <u>7</u> Fre | i <u>F</u> ilia | len     |
| Artikelbezeichnung                 | DAR                  | Einheit NP        | Info          | Apo-EK | VK            |              | Status          |         |
| GYNOFLOR                           | VTA                  | 6St N1            | j, 😕          | 5,17   | 16,47         | 4            | 1 🚍             | 🍂 🗈 💹   |
| GYNOFLOR                           | VTA                  | 12St N2           | ڪ 🛃           | 9,01   | 21,17         | 4            | 1 📕             | 🔊 🖪 🛃   |
|                                    |                      |                   |               |        |               |              |                 |         |

Beispiel: Kennzeichnung der Kühlkettenartikel in der letzten Spalte

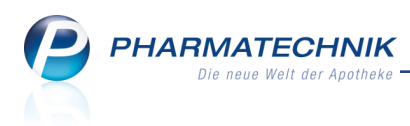

# 5.2 Importsuche ohne Originalartikel

### Modul: Artikelverwaltung

Anwendungsfall: Importsuche ausführen

### Neu/geändert:

Mit Hilfe der ab 01.07.2014 angezeigten Zuordnung von Original- und Importartikeln zu einer Importgruppe kann auch bei Wegfall des Originalartikels eine Importsuche gestartet werden.

Falls demnach eine Importgruppe kein Original (mehr) enthält und ausgehend von einem beliebigen Import die Importsuche gestartet wird, dann erfolgt die Darstellung der Ergebnisse wie folgt:

- Es existiert keine Preisgrenze, da die Preisgrenze nach der 15 / 15 Regel immer auf Basis des Originals berechnet wird. Demzufolge erfolgt keine Anzeige derselben.
- Aufgrund der fehlenden Preisgrenze entfällt der Abschnitt "--- Preisgünstige Importe ---". Damit können natürlich auch die Icons 'teurer Import' und 'preisgünstiger Import' nicht angezeigt werden.
- Die ermittelten Importartikel-Treffer sind nach GKV-VK absteigend sortiert. Der Ausgangsartikel ist aufgrund der fehlenden Preisgrenze abhängig von seinem GKV-VK einsortiert und markiert.

# 5.3 Sonderkennzeichen 02567751 für Geriatrisches Medikationsmanagement

Modul: Kasse, Faktura, Artikelverwaltung

Anwendungsfall: Geriatrisches Medikationsmanagement abrechnen

### Neu/geändert:

Laut Information von ABDATA hat der Apothekerverband Nordrhein e. V. im Sommer 2013 mit der AOK Rheinland/Hamburg eine Vereinbarung über ein Geriatrisches Medi-

kationsmanagement geschlossen, deren praktische Umsetzung nun begonnen hat.

Dem Vertrag können an der Teilnahme interessierte, pflegeheimversorgende Apotheken beitreten.

Die Abrechnung des Honorars für die Durchführung eines Geriatrischen Medikationsmanagements erfolgt unter Angabe des Sonderkennzeichens 02567751. Das Honorar beträgt 55 €+ MwSt., d.h. 65,45 €.

| PZN     | Name & Beschreibung                                      | Kurzbezeichnung            |
|---------|----------------------------------------------------------|----------------------------|
| 2567751 | Ohne DZNI Covietniczkieg Madilletie new programmet (AOV) | Ohne DZN Coviety Mediket   |
| 256//51 | Ohne PZN Geriatrisches Medikationsmanagement (AOK)       | Onne PZN Geriatr. Medikat. |

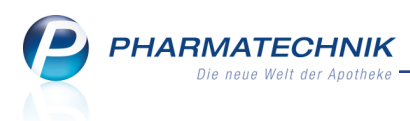

# 5.4 Vorbelegung zur Anzeige wirkstoffgleicher Artikel in Wirkstoffsuche

Modul: Kasse, Faktura, Artikelverwaltung

Anwendungsfall: Wirkstoffgleiche Treffer immer anzeigen

### Neu/geändert:

In der **Erweiterten Suche - Wirkstoffsuche** (Artikelverwaltung: **Erweiterte Suche - Strg+F2**, Kasse: **Vergleichsartikel - F11** und **Vergleichssuche Wirkstoff**) können Sie wie bisher auswählen, dass Sie auch wirkstoffgleiche Artikel zum Ausgangsartikel in der Trefferliste angezeigt bekommen möchten, welche weder Rabattartikel noch preisgünstig sind. Die Option wurde umbenannt von 'austauschpflichtige Artikel anzeigen' in **alle wirkstoffgl. Treffer anzeigen**.

Initial ist diese Option im Fenster **Artikelverwaltung** > **Erweiterte Artikelsuche** deaktiviert. Nutzen Sie diese Möglichkeit wie bisher bspw. für Notdienstfälle, bei denen Sie keinen preisgünstigen Artikel am Lager haben, aber eine unverzügliche Abgabe erforderlich ist. Erwägen Sie bei Übernahme eines dieser wirkstoffgleichen Artikel in jedem Fall, ob Sie das **Kennzeichen zur Nicht-Verfügbarkeit** setzen müssen!

| Artikelverwaltung > Erwei    | terte Artikelsuche                                       | 2 2                                           |
|------------------------------|----------------------------------------------------------|-----------------------------------------------|
| Wirkstoffsuche               | Wirkstoffsuche                                           |                                               |
| <u>A</u> rtikelsuche         | Wirkstoff 1*<br>Wirkstoffstärke                          |                                               |
| Wirkstoff <u>v</u> erordnung | Darreichungsform<br>Packungsgröße/Einheit<br>Normpackung |                                               |
|                              | FAM - Typ                                                | Monoprăparate •                               |
|                              | Wirkstoff 2<br>Wirkstoffstärke                           | m                                             |
|                              | Sortierung alle wirkstoffgl. Treffer anzeigen            | nach Preis •                                  |
|                              | Kostenträger(-IK)                                        | für Rabattvertragssuche gemäß \$130a(8) SGB V |
| Eingaben<br>löschen<br>F4    |                                                          | OK Abbrechen<br>F12 Esc                       |

Wenn Sie allerdings immer alle wirkstoffgleichen Artikel, welche weder Rabattartikel noch preisgünstig sind, angezeigt bekommen möchten, dann können Sie die Vorbelegung dieser Option konfigurieren.

Nutzen Sie dazu den Konfigurationsparameter **Wirkstoffsuche: alle wirkstoffgl. Treffer anzeigen**. Sie finden ihn in den Systemeinstellungen der Artikelverwaltung, Gültigkeitsbereich 'Arbeitsplatz' auf der Seite Trefferliste.

In der Trefferliste werden die wirkstoffgleichen, nicht preisgünstigen und nicht Rabattartikel im Trefferlistenabschnitt **Wirkstoffgleiche Präparate** angezeigt.

PHARMATECHNIK Die neue Welt der Apotheke

| Z)   | Artikelsuche                           |          |                     |               |              |               |             | ß                   | 1?(              | <b>0</b> 🚯 | × |
|------|----------------------------------------|----------|---------------------|---------------|--------------|---------------|-------------|---------------------|------------------|------------|---|
|      | Artikelbezeichnung                     |          | -                   |               |              |               |             |                     |                  |            |   |
|      | Filterkriterien Typ: Alle Ar           | rtikel / | Suche: Wirkstoff /N | IP: N1 /IK: 1 | 07799614 /ni | ur Monoprä    | parate      |                     |                  |            |   |
| 1    | Standard <u>2</u> Anbieter <u>3</u> La | ageror   | t <u>4</u> Langnam  | e <u>5</u>    | Frei         | <u>6</u> Frei | <u>7</u> Fr | rei                 | <u>F</u> ilialen |            |   |
|      | Artikelbezeichnung                     | DAR      | Finheit NP          | P7N           | Anbieter     | Zu+MK         | VK          |                     | Status           | TTT        |   |
|      | Rabattartikel                          | 27 art   | children i the      | 1211          | 7 moreter    | 20.1111       |             |                     | Status           |            |   |
|      | SILLOFENAC RATIO 25MG                  | TMR      | 20St N1             | 06605879      | RATIOPHA     | 5,00          | 11,44 💋     | SIT.                | +                |            |   |
|      | Preisgünstige Artikel (aut idem        |          |                     |               |              |               |             |                     |                  |            |   |
|      | kein Treffer gefunden                  |          |                     |               |              |               |             |                     |                  |            |   |
|      | Wirkstoffgleiche Präparate             |          |                     |               |              |               |             |                     |                  |            |   |
|      | DICLOFENAC DURA 25MG                   | TMR      | 10St N1             | 03939539      | MYLAN DU     | 4,80          | 4,80 #      |                     |                  |            |   |
| Ø    | DICLOFENBETA 25                        | TMR      | 20St N1             | 04967667      | betapharm    | 5,00          | 11,40       | 11                  |                  |            |   |
|      | E DICLOFENAC STADA 25                  | TMR      | 20St N1             | 03470893      | STADAPH      | 5,00          | 11,40       | 11                  | +                |            |   |
|      | DICLOFENAC AL 25                       | TMR      | 20St N1             | 03525364      | ALIUD Pha    | 5,00          | 11,40       | 11                  |                  |            |   |
|      | 🔜 DICLO 25 1A PHARMA                   | TMR      | 20St N1             | 08533629      | 1 A Pharme   | 5,00          | 11,40 🌌     | -                   | +                |            |   |
|      | DICLOFENAC 25 HEUMANN NET              | TMR      | 20St N1             | 05889389      | HEUNET P     | 5,00          | 11,42       | 11                  |                  |            |   |
|      | 🔜 DICLO-CT 25MG TAB MAGENSA            | TMR      | 20St N1             | 03153448      | AbZ-Pharn    | 5,00          | 11,42       | 11                  | +                |            |   |
|      | E DICLAC 25                            | TMR      | 20St N1             | 03223232      | HEXAL AG     | 5,00          | 11,44 💋     | -                   | +                |            |   |
|      | DICLOFENAC TEMMLER 25MG                | нкр      | 10St N1             | 10258969      | Temmler P    | 10,48         | 16,77       | E I                 |                  |            |   |
|      |                                        |          |                     |               |              |               |             |                     |                  |            |   |
| Strg | Speichern Suchen Neu                   | Lös      | chen Warenkorb      | Info          | ABDA-DB      | Details       | Drucken     | Nur                 | Vergleichs       | - Idem     | 1 |
| Alt  | F1 F2 F3                               |          | F4 F5               | F6            | F7           | F8            | F9          | Lagerartikel<br>F10 | artikel<br>F11   | F12        |   |

Beispiel: Wirkstoffsuche aus Artikelverwaltung inklusive wirkstoffgleicher Artikel

| Artikelbezeichnung         |                  | •                 | ٩               |                 |               |               |            |                  |       |          |
|----------------------------|------------------|-------------------|-----------------|-----------------|---------------|---------------|------------|------------------|-------|----------|
| Filterkriterien Typ:       | : Alle Artikel / | Suche: Wirksto    | ff /DAR: TMR /I | Einheit: 20St / | IK: 1077996   | i14 /nur Mono | opräparate |                  |       |          |
| Ausgangsartikel            | D                | AR Einheit        | NP              | PZN             |               | Apo-VK        | Stat       | us               | Nac   | :hLMeng  |
| DICLO 50 1A PHARMA         | т                | MR 20St           | N1              | 08533           | 658           | 11,42         | POS        | ;                |       |          |
| 1 Standard 2 Anbieter      | <u>3</u> Lagero  | rt <u>4</u> Langi | name            | <u>i</u> Frei   | <u>6</u> Frei | <u>Z</u> F    | rei        | <u>F</u> ilialen |       |          |
| Artikelbezeichnung         | DAR              | Einheit NP        | PZN             | Anbieter        | Zu+MK         | VK            |            | Status           |       | <b>^</b> |
| Rabattartikel              |                  |                   |                 |                 |               |               |            |                  |       |          |
| E DICLOFENAC RATIO 50M     | IG TMR           | 205t N1           | 07198235        | RATIOPH         | 5,00          | 11,45 💋       | SI I       | 1 📃              | A     |          |
| Preisgünstige Artikel (aut | t idem           |                   |                 |                 |               |               |            |                  |       |          |
| kein Treffer gefunden      |                  |                   |                 |                 |               |               |            |                  |       | E        |
| Wirkstoffgleiche Präpara   | te               |                   |                 |                 |               |               |            |                  |       |          |
| 🛄 DICLOFENBETA 50          | TMR              | 20St N1           | 04967704        | betapharn       | 5,00          | 11,13 💋       | f I        | + 取              |       |          |
| 🔛 DICLOFENAC STADA 50      | TMR              | 20St N1           | 03470924        | STADAPH         | 5,00          | 11,13 💋       | fI         | +                |       |          |
| E DICLOFENAC AL 50         | TMR              | 20St N1           | 03525393        | ALIUD Pha       | 5,00          | 11,13 💋       | fI         | + 取              |       |          |
| E DICLOFENAC ABZ 50MG      | TMR              | 20St N1           | 01015541        | AbZ-Pharm       | 5,00          | 11,13 🌉       | fI         | +                |       |          |
| E DICLO DISPERS            | TAB              | 20St N1           | 07587698        | betapharn       | 5,00          | 11,13 💋       | fI         | + 取              |       |          |
| DICLOFENAC ATID 50         | TMR              | 20St N1           | 06185360        | Dexcel Pha      | 5,00          | 11,20         | fI         |                  |       |          |
| DICLOFENAC 50 HEUMAN       | N NET TMR        | 20St N1           | 05889432        | HEUNET P        | 5,00          | 11,42         | fI         |                  |       |          |
| 💾 DICLO 50 1A PHARMA       | TMR              | 205t N1           | 08533658        | 1 A Pharm       | 5,00          | 11,42 🌉       | fI         | 3 👼              | A)    |          |
| Speichern Suchen           | Neu 18           | ischen Waren      | korb Info       | ABDA-DB         | Details       | Drucken       | _          | Vergle           | ichs- | Idem     |
| It ra ro                   |                  | ra                |                 |                 | Details       | 5. GOLEN      |            | artil            | el    |          |

Beispiel: Vergleichsartikel-Wirkstoffsuche aus Kasse inklusive wirkstoffgleicher Artikel (Infobereich ausgeblendet)

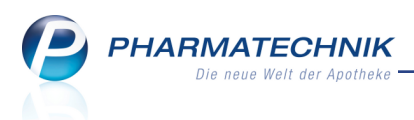

# 6 Medikationsmanagement

# 6.1 Allgemeines zum Medikationsstopp

**Modul:** Kontakte > Medikationsmanagement **Anwendungsfall:** Medikationsstopp eingeben **Neu/geändert:** 

In Fällen wie der Unverträglichkeit eines Medikaments oder bei Einlieferung des Patienten in ein Krankenhaus kann das zeitweilige oder endgültige Absetzen einer Medikation erforderlich werden.

Dieser Vorgang wird als Medikationsstopp bezeichnet. Beim zeitweiligen Absetzen mit späterer Wiederaufnahme der Medikation wird von einer Medikationspause gesprochen; beim endgültigen Absetzen von einem Abbruch der Medikation einschließlich bereits erfolgter Folgemedikationen.

Einen Medikationsstopp können Sie sowohl für einen Medikationsverlauf als auch für mehrere Medikationsverläufe gleichzeitig anlegen.

Ein Medikationsstopp wird im **Medikationsprofil** sehr anschaulich dargestellt. Detailinformationen können Sie den Tooltipps entnehmen:

• Die Pause wird durch einen orangefarbenen Balken dargestellt.

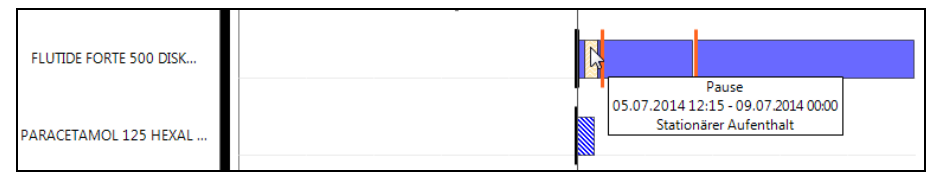

• Der Abbruch wird durch einen rot schraffierten Balken dargestellt, welcher so lang ist wie die Reichweite des Medikaments und ggf. der Folgemedikation.

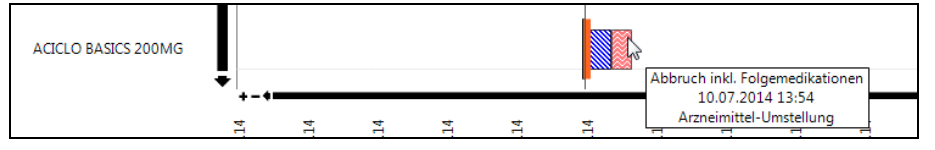

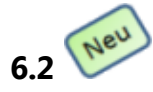

# Medikationsstopp anlegen und bearbeiten

Modul: Kontakte > Medikationsmanagement

Anwendungsfall: Medikationsstopp anlegen und bearbeiten

# Neu/geändert:

Um einen Medikationsstopp für einen Medikationsverlauf oder für mehrere Medikationsverläufe gleichzeitig anzulegen, selektieren Sie die Medikation(en) in der Medikationsübersicht und wählen **Stopp anlegen - F6**.

(In diesem Zuge wurde die Funktion zum Kennzeichnen einer Dauermedikation auf **Dau**ermedikation - Strg+F5 verlegt.)

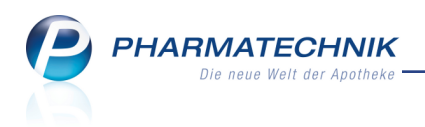

Bereits angelegte Medikationsstopps werden durch die Buttons Medikationsabbruch

|     | M |   |
|-----|---|---|
| und | v | Ν |

### ledikationspause signalisiert.

| Instruct       Doris       12345       Hausen         versicht       Objektiver Eindruck         versicht       Medikationsrubersicht       Medikationsprofil       Problemgoku       Verhalten/Messwerte       CA-VE         bjektiver Eindruck       Medikationsubersicht       Medikationsubersicht       Medikationsubersicht       Medikationsubersicht       Medikationsubersicht         bjektiver Eindruck       Anwendungszeitraum von 03.04.2014 bis 03.10.2014       Eitterkriterien       Mit Bedarfsdosierung         Interapiebegin       Artikel / DAR / ABDA-WGS1       Dosierung       akt. Bestand         Image: Interapiebegin       Artikel / DAR / ABDA-WGS1       Dosierungsabschnitte       ?         Image: Interapiebegin       Artikel / DAR / ABDA-WGS1       Dosierungsabschnitte       ?         Image: Interapiebegin       Artikel / DAR / ABDA-WGS1       Dosierungsabschnitte       ?         Image: Interapiebegin       Artikel / DAR / ABDA-WGS1       Ist - OSt - 1St - OSt       10 St       10 St         Image: Interapiebegin       Artikel / DAR / ABDA-WGS1       Ist - OSt - 1St - OSt       10 St       10 St       10 St       10 St       10 St       10 St       10 St       10 St       10 St       10 St       10 St       10 St       10 St       10 St       10 St       10 St       <                                                                                                    | Name                        | Vorname                | GebDatum                           | PLZ               | Ort     | Telefonnummer                         |              |
|----------------------------------------------------------------------------------------------------|-----------------------------|------------------------|------------------------------------|-------------------|---------|---------------------------------------|--------------|
| Objektiver Eindruck         bjektiver Eindruck         bjektiver Eindruck         bjektiver Eindruck         havendungszeitraum von 03.04.2014 bis 03.10.2014         Filterkriterien         Mit Bedarfsdosierung         Im         im         im/verblisterung         03.07.2014         PARACETAMOL 125 HEXAL         1 St - 0 St (taglich)         1 0 3.07.2014         PARACETAMOL 125 HEXAL         0 3.07.2014         CECL D BASICS 200MG         mehrere Dosierungsabschnitte         9 St 1 St - 0 St (taglich)         1 9 - 1 9 - 0 9 (taglich)         1 0 3.07.2014         CECL BASIC S 200MG         mehrere Dosierungsabschnitte         9 9 9 g         0 3.07.2014         PARACETAMOL 125 HEXAL         1 9 - 1 9 - 0 9 (taglich)         1 0 3.07.2014         T RAUMEEL S (taglich)         1 0 3.06.2014         T RAUMEL S (taglich)         1 0 3.07.2014         2 0 0.06.2014         T RAUMKEL S (taglich)         1 0 3.06.2014         1 0 0.2014         9 0.106.2014         PASSIFLORA INCARNATA D6 (LO / BX01)         0 0 3.0                                                                                                    | Musterfrau                  | Doris                  |                                    | 12345             | Hauser  | 1                                     | •            |
| bjektiver Eindruck       Medikationsrücht Mgdikationsprofil Problemdoku Verhalten/Messwerte CA-V-E         bjektiver Eindruck       Anwendungszeitraum von 03.04.2014 bis 03.10.2014         rialyse       Interapiebegin Artikel / DAR / ABDA-WGS1       Dosierung akt. Bestand         03.07.2014       FLUTIDE 250 DISKUS       Interapiebegin O3.07.2014         im       03.07.2014       FLUTIDE 250 DISKUS       Interapiebegin O3.07.2014         im/Verblisterung       03.07.2014       FLUTIDE 250 DISKUS       Interapiebegin O3.07.2014         im/Verblisterung       03.07.2014       Acticub BASICS 200MG       mehrere Dosierungsabschnitte , 49 St         im/Verblisterung       03.07.2014       TAE/LAIDSAB01       Ist - 0 St - 1 St - 0 St       10 St         im/Verblisterung       03.07.2014       CRE/ BX01       Ist - 0 St - 1 St - 0 St       10 St         im/Verblisterung       03.07.2014       TRAUMEEL S       Ig - 1 g - 1 g - 0 g       99 g         im/Verblisterung       03.07.2014       TRAUMEEL S       Ig - 1 g - 0 g       99 g         im/Verblisterung       03.07.2014       TRAUMEEL S       Ig - 0 g - 0.05 g - 0 g       8.4 g         im/Verblisterung       03.07.2014       SOLEDUM KAPSELN FORTE       0       0 g - 0 g - 0.05 g - 0 g       8.4 g                                                                                                    | <u>]</u> bersicht           | Objektiver Eindruc     | :k                                 |                   |         |                                       |              |
| Anwendungszeitraum von 03.04.2014 bis 03.10.2014 Filterkriterien Mit Bedarfsdosierung in in im/Verblisterung 03.07.2014 FLUTIDE 250 DISKUS 0 mehrere Dosierungsabschnitte 7 mehrere Dosierungsabschnitte 7 mehrere Dosier                                                                                                    | <u>)</u> bjektiver Eindruck | Medikationsübersicht N | 1edikationsprofil Pro              | blem <u>d</u> oku | Verhalt | en/Mess <u>w</u> erte <u>C</u> ·A·V·E |              |
| Filterkriterien       Mit Bedarfsdosierung         halyse       Therapiebeginn       Artikel / DAR / ABDA-WGS1       Dosierung       akt. Bestand         in       03.07.2014       FLUTIDE 250 DISKUS       0       mehrere Dosierungsabschnitte       ?         im/Verblisterung       03.07.2014       ACICLO BASICS 200MG       mehrere Dosierungsabschnitte       49 St         im/Verblisterung       03.07.2014       ACICLO BASICS 200MG       mehrere Dosierungsabschnitte       49 St         im/Verblisterung       03.07.2014       CRE / BX01       1 St - 0 St - 1 St - 0 St       10 St         im/Verblisterung       03.07.2014       CRE / BX01       1 g - 1 g - 1 g - 0 g       99 g         im/Verblisterung       03.07.2014       TRAUMEEL S       1 g - 1 g - 0 g       99 g         im/Verblisterung       03.07.2014       TRAUMEL S       1 g - 1 g - 0 g       99 g         im/Verblisterung       03.07.2014       Stol 1       1 g - 0 g - 0                                                                                                    | ubjektiver Findruck         | Anwendungszeitraum vo  | on 03.04.2014 bis 03.10            | .2014             |         |                                       |              |
| halyse in the spectrum of the spectrum of the                                                                                                    | ubjektiver Eindruck         | Filterkriterien Mit Be | edarfsdosierung                    |                   |         |                                       |              |
| an<br>im/Verblisterung<br>im/Verblisterung<br>im/Verbl                                                                                   | nalyse                      | Therapiebeginn         | Artikel / DAR / ABE                | DA-WGS1           |         | Dosierung                             | akt. Bestand |
| ACICLO BASICS 200MG<br>TAB / J05AB01<br>PARACETAMOL 125 HEXAL<br>0 3.07.2014<br>0 3.07.2014 |                             | 🔲 💣 03.07.2014         | FLUTIDE 250 DISK<br>PUL / AR03BA05 | US                | D 🚺     | mehrere Dosierungsabschnitte          |              |
| tim/Verblisterung       TAB / AJ05AB01       1 St - 0 St - 1 St - 0 St         PRACETAMOL 125 HEXAL       1 St - 0 St - 1 St - 0 St         0 3.07.2014       ZAEP       3         SUP / AN02BE01       1 g - 1 g - 0 g         0 3.07.2014       CRE / BX01       1 g - 1 g - 0 g         0 3.06.2014       TRAUMEEL S       1 g - 1 g - 0 g         0 3.06.2014       TRAUMEL S       1 g - 0 g - 0 g - 0 g - 0 g - 0 g - 0 g         0 1.06.2014       PASSIFLORA INCARNATA D6       0 g - 0 g - 0 g - 0 g - 0 g g - 0 g - 0 g (taglich)         0 3.07.2014       SOLEDUM KAPSELN FORTE       0         0 3.07.2014       SOLEDUM KAPSELN FORTE       0                                                                                                    | lan                         | 03.07.2014             | ACICLO BASICS 20                   | 0MG               |         | mehrere Dosierungsabschnitte          | e 49 St      |
| <sup>•</sup> 03.07.2014 <sup>•</sup> ZAEP <sup>•</sup> SUP / AN02BE01 <sup>•</sup> SUP / AN02BE01 <sup>•</sup> SUP / AN02BE01 <sup>•</sup> SUP / AN02BE01 <sup>•</sup> Sup / AN02BE01 <sup>•</sup> Sup / AN02BE01 <sup>•</sup> Sup / AN02BE01 <sup>•</sup> Sup / AN02BE01 <sup>•</sup> Sup / AN02BE01 <sup>•</sup> Sup / AN02BE01 <sup>•</sup> Sup / AN02BE01 <sup>•</sup> Sup / AN02BE01 <sup>•</sup> Sup / AN02BE01 <sup>•</sup> Sup / AN02BE01 <sup>•</sup> Sup / AN02BE01 <sup>•</sup> Sup / AN02BE01 <sup>•</sup> Sup / An02BE01 <sup>•</sup> Sup / An02BE01                                                                                                    | eim/Verblisterung           |                        | TAB / AJ05AB01<br>PARACETAMOL 12   | 25 HEXAL          |         | 1 St - 0 St - 1 St - 0 St             |              |
| SUP / ANO2BEO1         1g-1g-1g-0g         99 g           Image: Sup / ANO2BEO1         1g-1g-1g-0g         99 g           Image: Sup / ANO2BEO1         TRAUMELS         1g-1g-1g-0g         99 g           Image: Sup / ANO2BEO1         TRAUMELS         1g-1g-1g-0g         99 g           Image: Sup / ANO2BEO1         TRAUMELS         1g-1g-0g         99 g           Image: Sup / ANO2BEO1         TRAUMELS         1g-1g-0g         99 g           Image: Sup / ANO2BEO1         TRAUMELS         1g-0g-0g         0 St           Image: Sup / ANO2BEO1         TRAUMELS         0 g-0g-0g-0.05 g-0g         8.4 g           Image: Sup / ANO2BEO1         SO SUEDUM KAPSELN FORTE         Image: Sup / ANO2BEO1         50 St                                                                                                    |                             | 03.07.2014             | ZAEP                               | •                 | •       | (täglich)                             | 10 St        |
| Image: CRE / BX01       CRE / BX01       (taglich)       99 g         Image: CRE / BX01       TRAUMEEL S       mehrere Dosierungsabschnitte       0 St         Image: CRE / BX01       PASSELORA INCARNATA D6       0 g - 0 g - 0 0 g       0 st         Image: CRE / BX01       PASSELORA INCARNATA D6       0 g - 0 g - 0 0 g       8,4 g         Image: CRE / BX01       SOLEDUM KAPSELN FORTE       Image: CRE / BX01       SO St                                                                                                    |                             |                        | SUP / AN02BE01<br>TRAUMEEL S       |                   |         | 1 g - 1 g - 1 g - 0 g                 |              |
| Image: Solution of the solution of the soluti                                                                                                    |                             | 03.07.2014             | CRE / BX01                         |                   |         | (täglich)                             | 99 g         |
| Image: Solution of the second second secon                                                                                                    |                             | 03.06.2014             | TAB / BX01                         |                   |         | menrere Dosierungsabschnitte          | • 0 St       |
| Image: Construction of the state of the state of the                                                                                                    |                             | 01.06.2014             | PASSIFLORA INCAR                   | NATA D6           |         | 0 g - 0 g - 0,05 g - 0 g              | 8,4 g        |
| (Abgabe) KMR / AR05CA13                                                                                                    |                             | 03.07.2014             | SOLEDUM KAPSEL                     | N FORTE           | -       | (tagricit)                            | E0 C+        |
|                                                                                                    |                             | (Abgabe)               | KMR / AR05CA13                     |                   | •       |                                       | 30.31        |
|                                                                                                    |                             |                        |                                    |                   |         |                                       |              |
|                                                                                                    |                             |                        |                                    |                   |         |                                       |              |
|                                                                                                    |                             |                        |                                    |                   |         |                                       |              |
|                                                                                                    |                             |                        |                                    |                   |         |                                       |              |
|                                                                                                    |                             |                        |                                    |                   |         |                                       |              |
| - Speichern Neu Löschen Filtern Stopp Alle Details Medikat Muster                                                                                                    |                             | Neu Löschen            | Filtern Stopp                      | Alle              | Deta    | ils Medikat N                         | Auster       |

Ebenso können Sie in den Medikationsdetails einen Medikationsstopp anlegen mit Stopp anlegen - F6.

| Name     Vorname     Artikelbezeichnung     DAR     Einheit     PZN     ABDA-WGS       Musterfrau     Doris     FLUTIDE 250 DISKUS     PUL     60st     07124225     AR03BA05       Medikationsdetails <ul> <li>Abgegeben am*</li> <li>03.07.2014 • 10.52</li> <li>Kein Dosiersystem •</li> <li>Abgegebene Menge / Packungen</li> <li>60.00</li> <li>St</li> <li>© Dauermedikation</li> <li>Otertrag von Vorgänger</li> <li>000</li> <li>St</li> <li>50.00</li> <li>St</li> <li>Zusatzinfo</li> </ul> Verfall                                                                                                    | ▲ <u>1</u><br>▼ 8 |
|----------------------------------------------------------------------------------------------------|-------------------|
| Musterfrau         Doris         FLUTIDE 250 DISKUS         PUL         605t         07124225         AR03BA05           Medikationsdetails         Image: Constraint of the second second seco | 8                 |
| Medikationsdetails         ✓ Abgegeben am*       03.07.2014 • 10:52       Kein Dosiersystem •       ✓ Dauermedikation       ●         Abgegebene Menge / Packungen       60.00       St       ●       1       Arzt         Ubertrag von Vorgänger       0.00       ✓ übernehmen       ChB.       Verfall         Noch einzunehm. Mo. / Restmenge       900       St       50.00       St       Zusatzinfo                                                                                                    |                   |
| ✓ Abgegeben am*     03.07.2014 ▼     10:52     Kein Dosiersystem     ✓ Dauermedikation       Abgegebene Menge / Packungen     60.00     St     I     Arzt       Ubertrag von Vorgänger     0.00     ✓ übernehmen     ChB.     Verfall       Noch einzunehm. Mo. // Restmenge     9.00     St     50.00     St     Zusatzinfo                                                                                                    |                   |
| Abgegebene Menge / Packungen 60,00 St 1 Arzt<br>Übertrag von Vorgänger 0,00 Vübernehmen ChB. Verfall<br>Noch einzunehm. Ma. / Restmenge 9,00 St 50,00 St Zusatzinfo                                                                                                    |                   |
| Übertrag von Vorgänger 0,00 ✓ übernehmen Ch-B. Verfall                                                                                                    |                   |
| Noch einzunehm, Ma, / Restmenge 9.00 St 50.00 St Zusatzinfo                                                                                                    |                   |
| 5, 111 11 11 11 11 11 11 11 11 11 11 11 1                                                                                                    |                   |
| Dosierung Blisterinformationen                                                                                                    |                   |
| Abschnitte                                                                                                    | et 💼              |
| Start Ende Dosierung R                                                                                                    | lestbestand       |
| 03.07.2014 09.07.2014 1 St - 1 St - 0 St                                                                                                    | 50.00             |
| mittags abends täglich                                                                                                    | 30,00             |
| morgens abends täglich                                                                                                    | 0,00              |
| Wochentage 🔹 💿 Tageszeiten 🔘 Uhrzeiten                                                                                                    |                   |
| Mo Di Mi Do Fr Sa So Tageszeit Dosis                                                                                                    |                   |
| Start Ende 0.00 St                                                                                                    |                   |
| ✓ Frühestmöglich Reichweite                                                                                                    |                   |
| Datum 03.07.2014 • 09.07.2014 •                                                                                                    |                   |
| Tageszeit mittags 🔹 abends 🔹 mittags 1,00 St                                                                                                    |                   |
| Bestand 60,00 St 50,00 St abends 1,00 St                                                                                                    |                   |
| Berechneter Startbestand                                                                                                    |                   |
|                                                                                                    |                   |
|                                                                                                    |                   |
| Strg         Speichern         Neue         Dosierung         Stopp         Vorgänger-         Aktuelle         Folge-         Letz                                                                                                    | te Übernehm       |
| Alt F1 Dosierung löschen anlegen medikation Medikation Medikation Medikation F3 F4 F6 F7 F8 F10 F11 F11                                                                                                    | ation<br>1 F12    |

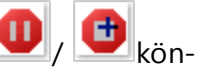

Mit der Funktion **Stopp bearbeiten - Strg+F6** oder mit Klick auf den Button nen Sie aus beiden Fenstern einen Medikationsstopp einsehen und bearbeiten.

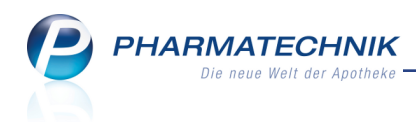

Das Fenster **Medikationsstopp** listet alle ggf. schon erfassten Medikationsstopps mit Detailangaben auf.

Beim Anlegen eines Stopps wird zunächst eine *Medikationspause* ab dem *aktuellen Zeitpunkt* wegen eines *stationären Aufenthalts* vorgeblendet.

Falls diese Daten der Tatsache entsprechen, wählen Sie im Detailbereich nur noch den Endezeitpunkt aus und speichern die Pause. Ansonsten wählen Sie ggf. im Detailbereich einen anderen Grund für die Medikationspause aus, wie bspw. Interaktion (mit einem anderen Arzneimittel).

| Q   | Kontakte >    | Kunde     | > Medikation     | ismanageme    | ent > Medik    | ationsstop       | c               |                       |               | ß         | 0      | ?     | @        | 강        | × |
|-----|---------------|-----------|------------------|---------------|----------------|------------------|-----------------|-----------------------|---------------|-----------|--------|-------|----------|----------|---|
| Na  | ime           |           | Vorna            | ame           | GebD           | atum             | PLZ             | Ort                   | Te            | elefonnum | mer    |       |          | •        | 1 |
| Fa  | ber           |           | Anric            | :h            | 20.10.         | 1992             | 15751           | Niederlehr            | me +4         | 49/(0)793 | 6/90   |       |          | •        | 1 |
|     |               |           |                  |               |                |                  |                 |                       |               |           |        |       |          |          |   |
| Ar  | gelegte Stopp | s         |                  |               |                |                  |                 |                       |               |           |        |       | ļ        | <u> </u> | Ĭ |
| Ar  | t Beginn      | 1         | Ende             | Grund         |                |                  | le              | etzte Änderu          | ing von       | letz      | te Änd | erung | am       |          |   |
|     | 08.07.2014 1  | 1:05      |                  | Stationä      | rer Aufenthalt | t                |                 |                       |               |           |        |       |          |          |   |
| 1   |               |           |                  |               |                |                  |                 |                       |               |           |        |       |          |          |   |
|     |               |           |                  |               |                |                  |                 |                       |               |           |        |       |          |          |   |
| 1   |               |           |                  |               |                |                  |                 |                       |               |           |        |       |          |          |   |
|     |               |           |                  |               |                |                  |                 |                       |               |           |        |       |          |          |   |
|     |               |           |                  |               |                |                  |                 |                       |               |           |        |       |          |          |   |
|     |               |           |                  |               |                |                  |                 |                       |               |           |        |       |          |          |   |
|     | Medikat       | ionsstopp |                  |               |                |                  | Dokun           | nentation             |               |           |        |       |          |          |   |
|     |               | Art* Paus | e                |               |                | -                |                 | Grund* Stat           | ionärer Aufer | nthalt    |        |       |          | •        |   |
|     | Beg           | jinn* 0   | 8.07.2014 🕶 1    | 1:05          |                |                  | Bem             | erkung                |               |           |        |       |          |          |   |
|     | E             | nde*      | •                |               |                |                  |                 |                       |               |           |        |       |          |          |   |
|     |               |           |                  |               |                |                  |                 |                       |               |           |        |       | ſ        |          | _ |
|     | Im Stopp er   | nthaltene | Verläufe         |               |                |                  |                 |                       |               |           |        |       |          |          |   |
|     | Therapiebe    | ginn Arti | kel / DAR / AB   | DA-WGS        | _              | _                | Dosier          | ung                   | _             | _         | -      | ak    | t. Besta | and      |   |
|     | 08.07.2014    |           | 400 AKUT 1A P    | PHARMAFTA     | / AM01AE01     |                  | A 1 St - 0      | ) St - 0 St - 0<br>n) |               |           |        |       | 9 9      |          |   |
|     |               |           |                  |               |                |                  | (tugiici        | ·/                    |               |           |        |       |          |          |   |
|     |               |           |                  |               |                |                  |                 |                       |               |           |        |       |          |          |   |
|     |               |           |                  |               |                |                  |                 |                       |               |           |        |       |          |          |   |
| Į   |               |           |                  |               |                |                  |                 |                       |               |           |        |       |          |          |   |
|     |               |           |                  |               |                |                  |                 |                       |               |           |        |       |          |          |   |
| Str | Speichern     |           | Stopp            | Stopp         |                | Verlauf          | Verlauf         |                       |               |           |        |       |          |          |   |
| Alt | F1            |           | hinzufügen<br>F3 | löschen<br>F4 |                | hinzufügen<br>F6 | entfernen<br>F7 |                       |               |           |        |       |          |          |   |

Wenn Sie den Abbruch eines Medikationsverlaufs dokumentieren möchten, dann wählen Sie im Detailbereich unter **Art** den Eintrag **Abbruch inkl. Folgemedikationen** und passen ggf. den Zeitpunkt des Abbruchs und den Grund an. Hierbei werden sowohl die aktuelle Medikation als auch alle Folgemedikationen abgebrochen.

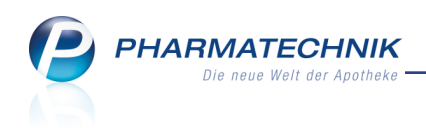

| Ş       | Kontakte >    | Kunde >    | Medikations     | managemer   | nt > Medik    | ationsdetail | s → Me   | dikation  | sstopp    |           | Ē        |         | ?     | @       | 라   | × |
|---------|---------------|------------|-----------------|-------------|---------------|--------------|----------|-----------|-----------|-----------|----------|---------|-------|---------|-----|---|
| Nan     | ne            |            | Vornar          | ne          | GebD          | atum         | PLZ      | Ort       |           | Te        | lefonnum | imer    |       |         | •   | 1 |
| Mus     | sterfrau      |            | Doris           |             |               |              | 1234     | 5 Hause   | en        |           |          |         |       |         | -   | 1 |
|         |               |            |                 |             |               |              |          |           |           |           |          |         |       |         |     |   |
| Ang     | elegte Stopp  | 5          |                 |             |               |              |          |           |           |           |          |         |       |         | +   | Î |
| Art     | Beginn        | Er         | nde             | Grund       |               |              |          | letzte Är | derung    | von       | letz     | te Änd  | erung | am      |     |   |
| •       | 10.07.2014 13 | :54        |                 | Arzneimi    | ttel-Umstellu | ng           |          | Hampel,   | Gerold    |           | 03.0     | 07.2014 | 13:56 | 5       |     |   |
| •       | 10.07.2014 11 | :16        |                 | Stationär   | er Aufenthalt |              |          | Hampel,   | Gerold    |           | 03.0     | 07.2014 | 13:35 |         |     |   |
| 0       | 05.07.2014 12 | :15 09     | 9.07.2014 00:00 | Stationär   | er Aufenthalt |              |          | Hampel,   | Gerold    |           | 03.0     | 07.2014 | 13:55 |         |     |   |
| 0       | 03.07.2014 11 | :10 07     | 7.07.2014 00:00 | Stationär   | er Aufenthalt |              |          | Hampel,   | Gerold    |           | 03.0     | 07.2014 | 12:15 |         |     |   |
|         | Medikati      | onsstopp   |                 |             |               |              | Doku     | imentati  | ion       |           |          |         |       |         |     |   |
|         |               | Art* Abbru | uch inkl. Folge | medikatione | en            | •            |          | Grund*    | Arznei    | mittel-Um | stellung |         |       |         | •   |   |
|         | Beg           | inn* 10.0  | 07.2014 - 13    | :54         |               |              | Ber      | merkung   |           |           |          |         |       |         | t i |   |
|         | Theranieber   |            |                 | A-WGS       |               |              | Dosi     | erung     |           |           |          |         | akt   | E Rosta | nd  | - |
|         | merapiebee    | Artik      |                 | A 1105      |               |              | 1 St -   | 0 St - 1  | St - 0 St |           |          | _       | UK    | . Desta |     |   |
|         | 03.07.2014    | ACICL      | O BASICS 200    | MGTAB / AJ  | J5AB01        |              | (tägli   | ch)       |           |           |          |         |       | 49 5    | ot  |   |
| Details |               |            |                 |             |               |              |          |           |           |           |          |         |       |         |     |   |
| Stra    | Speichern     |            | Stopp           | Stopp       |               | Verlauf      | Verlauf  |           |           |           |          |         |       |         |     |   |
|         |               |            | hinzufügen      | löschen     |               | hinzufügen   | entferne | n         |           |           |          |         |       |         |     |   |
| Alt     |               |            | F3              | F4          |               | Fő           | F7       |           |           |           |          |         |       |         |     |   |

Sollte ein Abbruch für einen Zeitpunkt eingetragen werden, zu welchem kein Bestand des Arzneimittels mehr verfügbar ist, wird zu Ihrer Information das Einnahmeende mit Angabe des Zeitpunktes ausgewiesen.

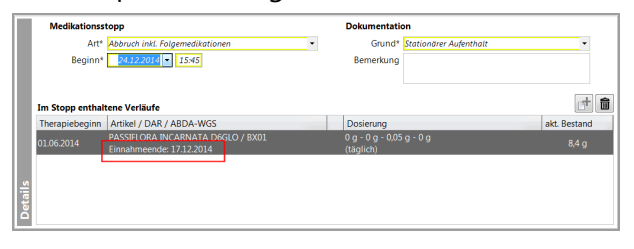

Falls Sie nicht alle ausgewählten Medikationen stoppen möchten, dann selektieren Sie die nicht zu stoppenden Medikationsverläufe im Detailbereich und wählen **Verlauf entfernen -F7**.

### Weitere Funktionen im Fenster 'Medikationsstopp'

- Mit der Funktion Stopp hinzufügen F3 können Sie einen neuen Stopp anlegen.
- Mit der Funktion Stopp löschen F4 können Sie den selektierten Stopp löschen.
- Wenn Sie in den Medikationsstopp nicht nur die ursprünglich ausgewählte Medikation bzw. die ursprünglich markierten Medikationen aufnehmen möchten, dann wählen Sie Verlauf hinzufügen - F6. Im Fenster Medikationsverlauf hinzufügen können Sie eine Auswahl aus allen zur Zeit beim Kunden hinterlegten Medikationsverläufen treffen.

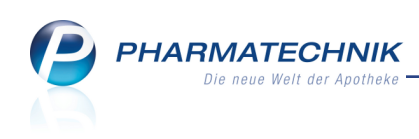

| 03.07.2014         FLUTIDE 250 DISKUSPUL / AR03BA05<br>Einnahmebeginn: 03.07.2014           03.07.2014         TRAUMEEL SCRE / BX01<br>Einnahmebeginn: 03.07.2014 | 1 St - 1 St - 1 St - 0 St<br>(täglich)<br>1 g - 1 g - 1 g - 0 g | 60 St |
|----------------------------------------------------------------------------------------------------|-----------------------------------------------------------------|-------|
| 03.07.2014 TRAUMEEL SCRE / BX01<br>Einnahmebeginn: 03.07.2014                                                                                                    | 1g-1g-1g-0g                                                     |       |
|                                                                                                    | (täglich)                                                       | 100 g |
| 03.07.2014<br>(Abgabe) SOLEDUM KAPSELN FORTEKMR / AR05CA13 >                                                                                                    |                                                                 | 50 St |
| 03.06.2014 TRAUMEEL STAB / BX01<br>Einnahmeende: 20.06.2014                                                                                                    | 1 St - 1 St - 1 St - 1 St<br>(täglich)                          | 0 St  |
| O3.07.2014     O3.07.2014     O3.07.2014     O3.07.2014                                                                                                    | 1 St - 0 St - 1 St - 0 St<br>(täglich)                          | 10 St |
|                                                                                                    |                                                                 |       |

• Mit der Funktion **Einstellungen** - **Alt+F12** können Sie die Ansicht der Tabelle **Angelegte Stopps** Ihren Erfordernissen anpassen und bspw. den anlegenden Bearbeiter und den Anlagezeitpunkt eines Medikationsstopps in die Tabelle aufnehmen.

|                                     |                  |                              | 2 2       |
|-------------------------------------|------------------|------------------------------|-----------|
| Gültig für                          | Aktuelle Ansicht | Konfiguration                | Aktiv     |
| IXOS-Standard                       | ✓                | IXOS-Standard                | ✓         |
| diese Apotheke                      |                  |                              |           |
| diesen Arbeitsplatz                 |                  |                              |           |
| diesen Benutzer                     |                  |                              |           |
| Medikationsstopp                    |                  |                              |           |
| Nicht angezeigt                     | Angez            | eigt                         |           |
| angelegt von (Name des Mitarbeiters | ) Art            |                              |           |
| angelegt am (Anlagedatum)           | Beginn           |                              |           |
|                                     | Ende             |                              |           |
|                                     | Grund            |                              |           |
|                                     | Bemerk           | kung (ausgeschrieben als Too | Itiptex   |
|                                     | letzte A         | Inderung von (Name des Mit   | arbeite   |
|                                     | letzte A         | Inderung am (Änderungsdati   | .m) 🕞     |
| <u></u>                             |                  |                              |           |
| ai ai                               |                  |                              |           |
| ۵                                   |                  |                              |           |
|                                     |                  |                              |           |
| IXOS- Deaktivieren                  |                  | ОК                           | Abbrechen |
| F4 F5                               |                  | F12                          | Esc       |
|                                     |                  |                              |           |

# 6.3 Signalisierung eines Medikationsstopps bei Vorgängermedikationen

**Modul:** Kontakte > Medikationsmanagement **Anwendungsfall:** Medikationsstopp erkennen

### Neu/geändert:

Sowohl in der Medikationsübersicht als auch in den Medikationsdetails wird, wie oben

gezeigt, ein Medikationsstopp durch die Buttons (Der gekennzeichnet. Mit Klick auf die Buttons können Sie den Stopp direkt einsehen.

In den Fenstern zum Kennzeichnen eines Präparats als Folgemedikation wird ein Medikationsstopp mit den gleichen Icons signalisiert, allerdings ohne Möglichkeit zum Öffnen des Medikationsstopps. Der Tooltip gibt genauere Informationen zum Stopp.

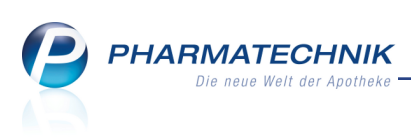

| Artikel als Folgeme                                                       | dikation kennzeichnen                                                                                          |                                    |                               |     |                    |                    |          |                    | 2 2               |
|---------------------------------------------------------------------------|----------------------------------------------------------------------------------------------------|------------------------------------|-------------------------------|-----|--------------------|--------------------|----------|--------------------|-------------------|
| Artikelbezeichnu                                                          | ing                                                                                                    | Anbieter                           |                               | DAR | Einheit            | Menge              | PZN      |                    | ABDA-WGS          |
| FLUTIDE FORTE                                                             | 500 DISKU ED                                                                                                   | GlaxoSmithKlin                     | ne GmbH & Co)                 | PUL | 60St               | 1                  | 071242   | 248                | AR03BA05          |
| Möchten Sie de<br>Ja N<br>Bitte wählen Sie<br>Artikel / DA<br>FLUTIDE 250 | n abgegebenen Artikel als F<br>lein<br>e die Vorgängermedikation a<br>.R / ABDA-WGS<br>D DISKUS PUL / AR03BA05 | us:<br>Start<br>03.07.201<br>12:00 | Ende<br>4 08.08.2014<br>18:00 | D   | Dosieru<br>mehrere | 1g<br>Dosierungsab | schnitte | Einz. Mg.<br>75 St | Abg. Mg.<br>60 St |
| Details                                                                   |                                                                                                    |                                    |                               |     |                    |                    |          | ОК                 | Abbrechen         |
| ro                                                                        |                                                                                                    |                                    |                               |     |                    |                    |          | F12                | ESC               |

Sofern Sie einer 🕒 abgebrochenen Medikation eine Folgemedikation hinzufügen, wird die neue Medikation ebenfalls als abgebrochen gekennzeichnet. Dies wird nicht unterbunden, um die Möglichkeit für eine spätere Umwandlung des Abbruchs in eine Pause offenzuhalten, wobei die Folgemedikation bereits eingebucht ist.

# 6.4 Medikationsverlauf und Medikationsübersicht konfigurieren

**Modul:** Kontakte > Medikationsmanagement

Anwendungsfall: Medikationsverlauf einsehen und konfigurieren

### Neu/geändert:

Aus der Medikationsübersicht können Sie wie bisher mit **Medikat.-verlauf - F10** den Medikationsverlauf zum Bearbeiten öffnen. Hier werden genau wie beim Eintragen von Folgemedikationen die ggf. angelegten Medikationsstopps von Medikationsverläufen durch die entsprechenden Icons signalisiert. Die Tooltips weisen die genaueren Daten aus.

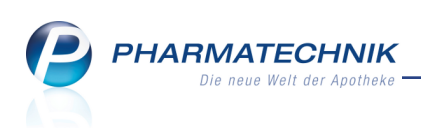

| Medikationsverlauf bearbeiten                                                                                                    |                                                            |                     |     |                                     |           | R (2)     |
|----------------------------------------------------------------------------------------------------|------------------------------------------------------------|---------------------|-----|-------------------------------------|-----------|-----------|
| Sie können<br>• die Reihenfolge der Medikationen in diesem Ve<br>• Medikationen löschen.<br>• Medikationen aus diesem Verlauf entfernen (oh<br>• andere Medikationen in diesen Verlauf einfüger<br>Medikationen dieses Medikationsve | rlauf festleger<br>ine sie zu löscl<br>n.<br><b>rlaufs</b> | n.<br>hen).         |     |                                     |           | 5         |
| Artikel / DAR / ABDA-WGS                                                                                                    | Start                                                      | Ende                |     | Dosierung                           | Einz. Mg. | Abg. Mg.  |
| 📟 FLUTIDE 250 DISKUS PUL / AR03BA05                                                                                                    | 03.07.2014<br>12 <sup>.</sup> 00                           | 31.07.2014<br>18:00 | D 🕕 | mehrere Dosierungsabschnitte        | 59 St     | 60 St     |
| FLUTIDE FORTE 500 DISKU ED PUL / AR03BA05                                                                                                    | 01.08.2014<br>12:00                                        | 29.09.2014<br>12:00 | D   | 0 St - 1 St - 0 St - 0 St (täglich) | 60 St     | 60 St     |
| Potenzielle Folgemedikationen                                                                                                    |                                                            |                     |     |                                     |           |           |
| Artikel / DAR / ABDA-WGS                                                                                                    | Start                                                      | Ende                |     | Dosierung                           | Einz. Mg. | Abg. Mg.  |
| ALVESCO 80UG 2X60 HUEBE DOS / AR03BA08                                                                                                    | 01.06.2014<br>07:00                                        | 01.06.2014<br>12:00 |     | 1 St - 1 St - 1 St - 0 St (täglich) | 0 St      | 2 St      |
| Löschen Aus Varlauf Datails Finste                                                                                                    | allungen                                                   |                     |     |                                     |           | Schließen |
| entfernen<br>F4 F5 F8 F                                                                                                    | -11                                                        |                     |     |                                     |           | F12       |

Beim Konfigurieren der Tabelle mit **Einstellungen - F11** ist es nun möglich, die Icons zum Medikationsstopp aus- bzw. einzublenden.

| Tabellenkonfiguration                     |                 |                               |           |
|-------------------------------------------|-----------------|-------------------------------|-----------|
| Gültig für                                | Aktuelle Ansich | t Konfiguration               | Aktiv     |
| IXOS-Standard                             | ✓               | IXOS-Standard                 | ✓         |
| diese Apotheke                            |                 |                               |           |
| diesen Arbeitsplatz                       |                 |                               |           |
| diesen Benutzer                           |                 |                               |           |
| Medikationsverlauf ordnen Nicht angezeigt | Ang             | ezeigt                        |           |
| Anzahl Packungen                          | Verka           | aufsart (Icon)                |           |
| Einheit                                   | Artik           | el / DAR / ABDA-WGS           |           |
| PZN                                       | Start           |                               |           |
| Arzt                                      | Ende            |                               |           |
| Verfall                                   | Daue            | ermedikation (Icon)           |           |
| Charge                                    | Medi            | kationsstopp (Icon)           |           |
| Abgegeben                                 | Dosid           | erung<br>Lainzunahmanda Manga |           |
|                                           | Aba             | agebene Menge                 |           |
| Aktueller Bestand                         | Abge            | gebene menge                  |           |
|                                           |                 |                               |           |
|                                           |                 |                               |           |
| IXOS- Deaktivieren                        |                 | OK                            | Abbrechen |
| F4 F5                                     |                 | F12                           | Esc       |

Auch in der **Medikationsübersicht** können Sie wie bisher mit **Einstellungen - Alt+F12** die Icons zum Medikationsstopp aus- bzw. einzublenden. Die Checkbox **Selektion Medikationsstopp** und die Angaben zum **Artikel/DAR/ABDA-WGS1** können Sie nicht ausblenden.

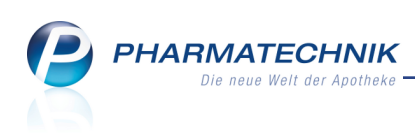

| bellenkonfiguration  |                      |              |                 |           |
|----------------------|----------------------|--------------|-----------------|-----------|
| Gültig für           | Aktuelle A           | Ansicht Ko   | onfiguration    | Aktiv     |
| XOS-Standard         | ✓                    | IX           | OS-Standard     | ✓         |
| liese Apotheke       |                      |              |                 |           |
| liesen Arbeitsplatz  |                      |              |                 |           |
| liesen Benutzer      |                      |              |                 |           |
| Medikationsübersicht |                      |              |                 |           |
| Nicht angezeigt      |                      | Angezeigt    |                 |           |
| Reichweite           |                      | Selektion M  | edikationsstopp |           |
| Arzt                 |                      | Verkaufsart  |                 |           |
| Verfall              |                      | Therapiebeg  | ginn            |           |
| Charge               |                      | Artikel / DA | R / ABDA-WGS1   |           |
| Abgegeben            | ==                   | Dauermedik   | ation           |           |
| Zusatzinfo           |                      | Medikations  | sstopp (lcon)   |           |
| Anzani Medikationen  | <b>-------------</b> | Problemdok   | c (ICON)        | 12        |
| <u>:</u>             |                      | aktueller Be | stand           |           |
| KOS- Deaktivieren    |                      |              | ОК              | Abbrechen |
|                      |                      |              |                 |           |

Beachten Sie bitte, dass mit Installation der neuen IXOS-Version 2014.5.100 die bisherigen Tabellenkonfigurationen im Medikationsmanagement (**Medikationsübersicht** und **Medikationsverlauf**) auf die Standardeinstellungen zurückgesetzt werden. Konfigurieren Sie diese Tabellen bei Bedarf bitte nochmals entsprechend Ihren Wünschen.

# 6.5 Darstellung eines Medikationsstopps im Medikationsprofil

### Modul: Kontakte > Medikationsmanagement

Anwendungsfall: Medikationsstopp erkennen

### Neu/geändert:

Im Medikationsprofil wird ein Medikationsstopp wie folgt dargestellt:

- Eine Pause wird durch einen orangen Balken dargestellt
- Ein **Abbruch inkl. Folgemedikationen** wird durch einen rot schraffierten Balken dargestellt.

Der rote Balken ist so lang, wie die letzte Einnahme der letzten abgebrochenen Folgemedikation gewesen wäre, d.h. er reicht bis zum Reichweitenende der letzten abgebrochenen Folgemedikation.

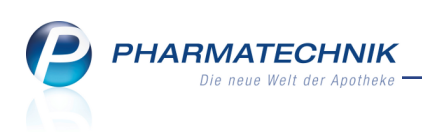

| Kontakte > Kunde         | > Medikationsmanagem                      | ent                                      |                      |             |                      | ß L                                                            | 1?                                       | @ 🖾      | ×        |
|--------------------------|-------------------------------------------|------------------------------------------|----------------------|-------------|----------------------|----------------------------------------------------------------|------------------------------------------|----------|----------|
| Name                     | Vorname                                   | GebDatum                                 | PLZ                  | Ort         | Telef                | onnummer                                                       |                                          |          | 1        |
| Musterfrau               | Doris                                     |                                          | 12345                | Hausen      |                      |                                                                |                                          |          | 1        |
| Übersicht                | Objektiver Eindru                         | ıck                                      |                      |             |                      |                                                                |                                          |          |          |
| Objektiver Eindruck      | Medikationsübersicht                      | M <u>e</u> dikationsprofil               | Problem <u>d</u> oku | Verhalten/N | 1ess <u>w</u> erte   | <u>C</u> ·A·V·E                                                |                                          |          |          |
| Subjektiver Eindruck     | Anwendungszeitraum<br>Filterkriterien Mit | von 03.04.2014 bis (<br>Bedarfsdosierung | 03.10.2014           |             |                      |                                                                |                                          |          |          |
| Analyse                  |                                           | +                                        |                      |             |                      |                                                                |                                          |          |          |
| <u>P</u> lan             | TRAUMEEL S                                | Ì                                        |                      |             |                      |                                                                |                                          |          |          |
| Heim/Verblisterung       | PASSIFLORA INCARNA                        | TA D6                                    |                      |             |                      | W                                                              |                                          |          |          |
|                          | ALVESCO 80UG 2X60 H                       | IUEBE                                    |                      |             |                      |                                                                |                                          |          |          |
|                          | PARACETAMOL 125 HE                        | XAL                                      |                      |             |                      | 10.07.2014 - 0<br>FLUTIDE 250<br>PUL / AR03<br>1 St - 0 St - 1 | 3.08.2014<br>DISKUS<br>BA05<br>St - 0 St |          | _        |
|                          | ACICLO BASICS 2001                        | MG                                       |                      |             |                      | (täglic                                                        | h)                                       | ]        | -        |
|                          |                                           | 03.04.14                                 | 09.05.14<br>27.05.14 | 15.06.14    | 03.07.14<br>21.07.14 | 09.08.14                                                       | 27.08.14                                 | 14.09.14 | 03.10.14 |
| Strg Speichern<br>Alt F1 | Neu<br>F3                                 | Filtern<br>F5                            |                      |             |                      |                                                                |                                          |          |          |

### Die Tooltips weisen jeweils genauere Informationen zum Stopp aus:

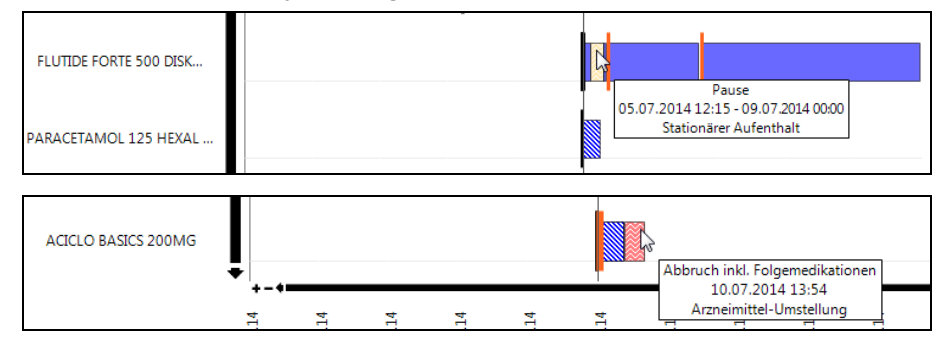

# 6.6 Darstellung eines Medikationsstopps im Medikationsplan

**Modul:** Kontakte > Medikationsmanagement **Anwendungsfall:** Medikationsstopp erkennen **Neu/geändert:** 

Auch auf dem Medikationsplan wird ein Medikationsstopp signalisiert. Zusätzlich erscheint ein Info-Icon, wenn die Medikation innerhalb des Anzeigezeitraums beginnt und/oder endet, inklusive eines Medikationsstopps.

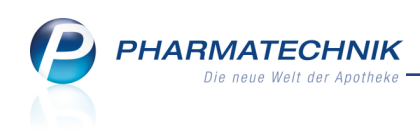

| I Kontakte > Kunde                         | > Medikationsmanager                         | nent                                                             |                                        | Ď Д ?                                  | ) @ 🖾 🗙    |
|--------------------------------------------|----------------------------------------------|------------------------------------------------------------------|----------------------------------------|----------------------------------------|------------|
| Name                                       | Vorname                                      | GebDatum                                                         | PLZ Ort                                | Telefonnummer                          | ▲ <u>1</u> |
| Musterfrau                                 | Doris                                        |                                                                  |                                        |                                        | • 1        |
| <u>Ü</u> bersicht                          | Plan                                         |                                                                  |                                        |                                        |            |
| Objektiver Eindruck                        | Medikationsplan                              | <u>V</u> ochenplan                                               |                                        |                                        |            |
| Subjektiver Eindruck                       | Anwendungszeitraum<br>Filterkriterien Mit Be | von 08.07.2014 bis 15.07.<br>darfsdosierung                      | 2014                                   |                                        |            |
| <u>A</u> nalyse                            | Artikel                                      | Wirkstoff<br>(Entsprichtstoff) DAI                               | R Dosierung                            | Anwendungs-u.<br>Aufbewahrungshinweise |            |
| <u>P</u> lan<br><u>H</u> eim/Verblisterung | CALCIMAGON D3                                | Calciumcarbonat KTA<br>(1250 mg)<br>= Calcium-Ion<br>(500.54 mg) | 1 St - 0 St - 0 St - 0 St<br>(täglich) |                                        | <b>I</b>   |
|                                            | FLUTIDE 250 DISKUS                           | Fluticason PUL<br>17-propionat (0,25<br>mg)                      | 1 St - 1 St - 1 St - 0 St<br>(täglich) |                                        | 00         |
|                                            |                                              |                                                                  |                                        |                                        |            |
|                                            |                                              |                                                                  |                                        |                                        |            |
|                                            |                                              |                                                                  |                                        |                                        |            |
|                                            |                                              |                                                                  |                                        |                                        |            |
|                                            |                                              |                                                                  |                                        |                                        |            |
|                                            |                                              |                                                                  |                                        |                                        |            |
| Strg Speichern                             | Neu                                          | Filtern                                                          |                                        | Drucken                                |            |
| Alt F1                                     | F3                                           | F5                                                               |                                        | F9                                     |            |

Der Ausdruck des Medikationsplans weist in der Spalte **eingeschr. gültig** die genauen Beschränkungen der Gültigkeit aus.

| Burg Apotheke<br>Dr. IXOS<br>Benkertstr. 71<br>92724 Trabitz |          |               |           |              |                                                                    |                                                                 | Tel.: 07936/77<br>Fax: 07936/47 |
|--------------------------------------------------------------|----------|---------------|-----------|--------------|--------------------------------------------------------------------|-----------------------------------------------------------------|---------------------------------|
|                                                              |          |               |           | fü<br>vom 08 | Medikationsplan<br>ir Doris Musterfrau<br>3.07.2014 bis 15.07.2014 |                                                                 |                                 |
| Umfang: mit Blisterartikel, mit Bedarfso                     | dosierur | Ig<br>Einhait | Portand   | Pairburita   | Davieura                                                           | aintaicht n255                                                  | Variabenikander (Int            |
| Arukei                                                       | UAR      | Enneit        | Destalliu | Reichweite   | Doserung                                                           | engesch, gung                                                   | Verschreibender Arzt            |
| FLUTIDE 250 DISKUS                                           | PUL      | 60St          |           | 15.07.2014   | 1 St - 1 St - 1 St - 0 St<br>(täglich)                             | ab 08.07.2014 (12:00)<br>Pause 10.07 (13:45) - 14.07<br>(12:00) |                                 |
| GALCIMAGON D3                                                | KTA      | 180St         |           | 04.01.2015   | 1 St - U St - U St - U St<br>(táglich)                             | ab 04:07:2014 (07:00)                                           |                                 |

Auf dem Wochenplan erscheint während eines Medikationsstopps die gestoppte Medikation weder in der Ansicht des Wochenplans noch auf dem Ausdruck.

| <u>M</u> edikationspla | n <u>W</u> ochenplan |         |         |                           |            |              |
|------------------------|----------------------|---------|---------|---------------------------|------------|--------------|
| Anwendungsze           | itraum von 08.07.2   | 014 bis | 15.07.2 | 014                       |            |              |
| Filterkriterien        | mit Bedarfsdosie     | rung    |         |                           |            |              |
| Artikelbezeichr        | nung                 | DAR     | Einh    | tagesaktuelle Dosierung   | Zusatzinfo | Einnahmeende |
| Dienstag, 08.0         | 7.2014               |         |         |                           |            |              |
| FLUTIDE 250 DI         | SKUS                 | PUL     | 60St    | 0 St - 1 St - 1 St - 0 St |            | 08.08.2014   |
|                        |                      |         |         |                           |            |              |
| Mittwoch, 09.0         | 07.2014              |         |         |                           |            |              |
| CALCIMAGON I           | 03                   | KTA     | 180St   | 1 St - 0 St - 0 St - 0 St |            | 04.01.2015   |
| FLUTIDE 250 DI         | SKUS                 | PUL     | 60St    | 1 St - 1 St - 1 St - 0 St |            | 08.08.2014   |
| Donnerstag, 10         | 0.07.2014            |         |         |                           |            |              |
| CALCIMAGON I           | 03                   | KTA     | 180Sb   | 1 St - 0 St - 0 St - 0 St |            | 04.01.2015   |
| FLUTIDE 250 DI         | SKUS                 | PUL     | 60St    | 1 St - 1 St - 0 St - 0 St |            | 08.08.2014   |
| Freitag, 11.07.        | 2014                 |         |         |                           |            |              |
| CALCIMAGON I           | 03                   | KTA     | 180St   | 1 St - 0 St - 0 St - 0 St |            | 04.01.2015   |
| Samstag, 12.0          | 7.2014               |         |         |                           |            |              |
| CALCIMAGON I           | 03                   | KTA     | 180St   | 1 St - 0 St - 0 St - 0 St |            | 04.01.2015   |
| Sonntag, 13.07         | 7.2014               |         |         |                           |            |              |
| CALCIMAGON I           | 23                   | KΤΔ     | 180St   | 1 St = 0 St = 0 St = 0 St |            | 04.01.2015   |

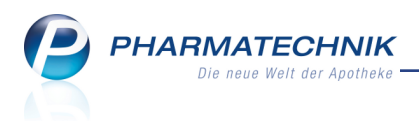

# 7 Reports

# 7.1 Neue vordefinierte Abfragen, Felder und Optionen der Ergeb-

# nisverarbeitung

Modul: Reports Anwendungsfall: Abfragen aufrufen, bearbeiten und verarbeiten Neu/geändert:

Im Modul **Reports** stehen Ihnen folgende neue vordefinierte Abfragen, Felder oder Optionen der Ergebnisverarbeitung zur Verfügung:

- Ergebniskategorie Artikel
  - Feld unter **Lagerung, Vertriebswege, ...**: **Kühlartikel** Kennzeichen, ob es sich bei dem Artikel um einen Kühlartikel (maximale Lagertemperatur <= 8°C) handelt. Nutzen Sie das Ergebnis ggf. zum Erstellen einer Liste aller vorrätigen Kühlartikel.

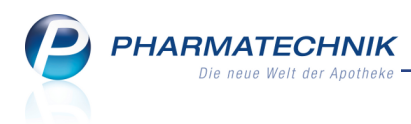

# 8 Auswertungen

## 8.1 Preisänderungsdienst: Bearbeitungsmöglichkeiten der Ergebnisse erweitert

**Modul:** Auswertungen > Preisänderungsdienst **Anwendungsfall:** Ergebnisse bearbeiten **Neu/geändert:** 

Die Ergebnisse des **Preisänderungsdienstes**, insbesondere die Artikel der **Preisänderungsliste**, die **AV/Z/RR-Artikel**, Artikel mit **Festbetragsänderungen** und die **Gelöschten Artikel** können Sie nun wie bereits bei anderen Ergebnislisten üblich, in einen Warenkorb übertragen (außer gelöschte Artikel), das Kennzeichen 'Bevorzugt abzugeben' oder 'Auslaufartikel' setzen, Artikel retournieren und Artikeldetails einsehen. Nutzen Sie dafür die bekannten Funktionen.

\*

<sup>\*\*</sup> Das Bestellen von gelöschten Artikeln mit **Warenkorb - F5** ist nicht möglich, genauso wenig wie das Retournieren von Artikeln ohne Bestand mit **Retournieren - F7**.

| eisänderungsliste A <u>V</u> / | Z/RR Artikel | <u>F</u> estbetrag | sänderungen    | Gelöschte Art | ikel <u>R</u> x Lag | erartikel | <u>L</u> agerw | ertveränderu | ingen <u>E</u> lek | tronisch üb |
|--------------------------------|--------------|--------------------|----------------|---------------|---------------------|-----------|----------------|--------------|--------------------|-------------|
| Ausgewählter PÄD               |              | Datum d            | es PÄD-Imports | s [           | Datum der PÅ        | D-Aktivie | rung           |              |                    | ▲ 1         |
| 15.06.2014                     |              | 16.06.20           | )14            |               | 16.06.2014          |           |                |              |                    | 24          |
| Preisänderungsliste            |              |                    |                |               |                     |           |                |              |                    |             |
| Artikelbezeichnung             | DAR          | Einh.              | PZN            | Bestand       | Apo-VK              |           | UVP            | Diff (+/-)   | Apo-EK             | Diff (+/-)  |
| ARTHRO MAKOL                   | TRO          | 100ml              | 02516512       |               | 28,45               |           |                | 2,62         | 16,72              | 1,54        |
| AYA HAUTSCHERE 3               | 087 NORM     | 1St                | 00573552       |               |                     |           | 11,65          | 0,35         | 6,85               | 0,20        |
| AYA NAGELSCHERE                | 3387 NORN    | 1St                | 00573598       |               |                     |           | 11,40          | 0,35         | 6,70               | 0,20        |
| AYA NAGELZANGE 3               | 702 10CM     | 1St                | 00573701       |               |                     |           | 12,25          | 0,35         | 7,20               | 0,20        |
| AYA PINZETTE 4100              | BCM SPIT     | 1St                | 00573836       |               |                     |           | 3,05           | 0,05         | 1,80               | 0,05        |
| AYA PINZETTE 4103              | BCM SCHR     | 1St                | 00573859       |               |                     |           | 3,05           | 0,05         | 1,80               | 0,05        |
| AYA PINZETTE 4114              | BCM ZANO     | 1St                | 00573865       |               |                     |           | 3,40           | 0,10         | 2,00               | 0,05        |
| AYA SAPHIRFEILE 38             | 05 15CM      | 1St                | 00573807       | 3             |                     |           | 3,25           | 0,10         | 1,90               | 0,05        |
| CITALOPRAM 1A PH               | ARMA 10M FTA | 100St              | 03872858       |               | 16,28               |           |                | 1,76         | 5,02               | 1,44        |
| CITALOPRAM 1A PH               | ARMA 10M FTA | 20St               | 03872835       |               | 12,55               |           |                | 0,21         | 1,98               | 0,17        |
| ↑ CITALOPRAM 1A PH             | ARMA 20M FTA | 50St               | 00176207       |               | 17,29               |           |                | 2,12         | 5,84               | 1,72        |
| ↑ CITALOPRAM 1A PH             | ARMA 20M FTA | 100St              | 00176868       | 2             | 23,16               |           |                | 5,23         | 10,63              | 4,26        |
| CITALOPRAM 1A PH               | ARMA 20M FTA | 20St               | 00176101       |               | 14,46               |           |                | 1,04         | 3,53               | 0,84        |
| CITALOPRAM 1A PH               | ARMA 30M FTA | 20St               | 00176874       |               | 17,20               |           |                | 0,02         | 5,77               | 0,01        |
| ↑ CITALOPRAM 1A PH             | ARMA 40M FTA | 50St               | 00177052       |               | 27,04               |           |                | 5,14         | 13,80              | 4,20        |
| CITALOPRAM 1A PH               | ARMA 40M FTA | 20St               | 00177046       |               | 14,92               |           |                | 0,02         | 3,91               | 0,02        |
| CITALOPRAM 1A PH               | ARMA 40M FTA | 100St              | 00177069       |               | 32,42               |           |                | 5,10         | 18,18              | 4,15        |
| CRATAEGUTT 80MG                | FTA          | 50St               | 07258575       |               | 16,30               |           |                | 0,45         | 9,26               | 0,26        |
| CRATAEGUTT NOVC                | 450MG FTA    | 100St              | 06894719       | 1             | 33,90               |           |                | 1,20         | 20,14              | 0,92        |
| CRATAEGUTT NOVO                | 450MG FTA    | 200St              | 03392839       |               | 60,96               |           |                | 1,66         | 39,41              | 1,08        |
| CRATAEGUTT NOVC                | 450MG FTA    | 50St               | 06894702       |               | 19,97               |           |                | 1,07         | 11,34              | 0,61        |
|                                |              |                    | Warenkorb      | Kennzeichen F | Retournieren        | Details   | Druck          | en Sende     | en <b>Kriteri</b>  | en Al       |
|                                |              |                    |                | ändern        | _                   |           |                |              | änder              | m marki     |
|                                |              |                    | F5             | F6            | F7                  | F8        | F9             | F10          | F11                | . F1        |

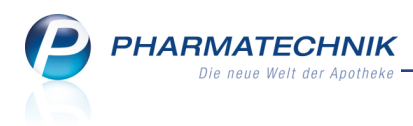

# 9 DATEV-Export

## 9.1 Umlagerungen zwischen Filialapotheken werden ausgewiesen

### Modul: DATEV-Export

Anwendungsfall: DATEV-Export veranlassen

### Neu/geändert:

Sogenannte 'interne Warenbewegungen' zwischen zwei Apotheken des gleichen Unternehmers werden nun auch im DATEV-Export aufgeführt.

Ziel dieser Auflistung ist es, in einem gesonderten Bereich die internen Warenbewegungen transparent zu machen und zu vermeiden, dass diese teilweise erheblichen Summen den Rohertrag der Apotheke in der Betriebswirtschaftlichen Auswertung verwässern.

Bei Installation der neuen IXOS-Version wird bei allen Apotheken einer Filialkette, welche den DATEV-Export benutzen, ein gesonderter DATEV-Stapel angelegt, welcher alle internen Warenbewegungen seit Installation von IXOS oder seit dem 01.08.2011 bis zur Erzeugung des letzten DATEV-Stapels enthält.

In der Spalte **Buchungstext** wird hierfür die Kennzeichnung **IW** für **I**nterne **W**arenbewegungen verwendet.

| Ş           | DATEV-Expo        | ort |                                                                                           |                                |                                                           |                                                        |         |                                                    |                                                                           |                                   |                                                        | þ                                                                     | 9                                                               | ?                                              | @                                          | 찑<br>×                                          |
|-------------|-------------------|-----|-------------------------------------------------------------------------------------------|--------------------------------|-----------------------------------------------------------|--------------------------------------------------------|---------|----------------------------------------------------|---------------------------------------------------------------------------|-----------------------------------|--------------------------------------------------------|-----------------------------------------------------------------------|-----------------------------------------------------------------|------------------------------------------------|--------------------------------------------|-------------------------------------------------|
| Expor       | t- <u>A</u> rchiv | E   | Export-A                                                                                  | rchiv                          | /<br>vom 01                                               | .01.2010                                               | ▼ bis   | 01.07.2014                                         |                                                                           | ·                                 |                                                        |                                                                       |                                                                 |                                                |                                            |                                                 |
|             |                   | 2   | Stapel-Nr.                                                                                | Von<br>11.02<br>02.01<br>27.02 | .2014<br>.2013<br>.2012                                   | Bis<br>01.07.2014<br>31.12.2013<br>31.12.2012          | Ungesic | hert exportiert                                    | Kasse<br>2<br>4287<br>5309                                                | Faktura<br>3<br>206<br>217        | Wareneir<br>1<br>4775<br>5853                          | igang                                                                 | Intern<br>1<br>66<br>53                                         | e War                                          | enbe                                       | wegung                                          |
|             |                   |     | Datum<br>11.02.2014<br>01.07.2014<br>01.07.2014<br>01.07.2014<br>01.07.2014<br>01.07.2014 | S/H<br>S<br>S<br>H<br>S<br>S   | Konto<br>69999<br>69999<br>69999<br>69999<br>3201<br>1000 | Gegen<br>8400<br>8400<br>8400<br>8400<br>99999<br>1890 | konto   | Betra<br>5,<br>27,<br>35,<br>1.467,<br>22,<br>20,0 | ag Bele<br>97 4013<br>90 379<br>96 4014<br>13 3849<br>95 inter<br>90 1465 | eg-Nr.<br>3<br>4<br>9<br>m 1<br>5 | Buch<br>F: Rec<br>F: Rec<br>F: Sto<br>IW: Li<br>E/A: F | ungste<br>:hnung<br>:dit Mu<br>:hnung<br>rno Re<br>eferun<br>Privatei | xt<br>Muste<br>Isterma<br>Frau E<br>Nr. 384<br>g Burg<br>nlager | erpa 8<br>ann M<br>velore<br>19<br>Apoti<br>19 | 40757<br>ax 84<br>e Abra<br>heke,<br>nkapi | '382<br>0757352<br>aham 138<br>intern 1+<br>tal |
|             |                   | Ċ   | 01.07.2014                                                                                | S                              | 3400                                                      | 99999                                                  |         | 657,                                               | 38 1234                                                                   | 15                                | WE: L                                                  | ieferur                                                               | ng Euri                                                         | mPhar                                          | m Ar.                                      | zneimitte                                       |
| Strg<br>Alt |                   |     | Neue<br>Stape<br><b>F3</b>                                                                | r<br>H                         | Löschen<br>F4                                             |                                                        |         |                                                    |                                                                           |                                   |                                                        |                                                                       | Un<br>ext                                                       | gesich<br>portier<br>F11                       | ert                                        | Stapel<br>Export<br>F12                         |

Wie gewohnt entscheiden Sie beim Erzeugen eines DATEV-Stapels, ob auch die internen Warenbewegungen mit exportiert werden sollen.

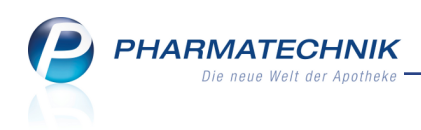

| Daten für Exportstapel selektieren                                                                                                    |               | 2 ?       |  |  |  |  |  |
|----------------------------------------------------------------------------------------------------|---------------|-----------|--|--|--|--|--|
| Geschäftsjahr von 01.01.2014 b                                                                                                    | is 31.12.20   | 14        |  |  |  |  |  |
| Bitte geben Sie einen Zeitraum für den zu erzeugenden<br>Exportstapel vor.<br>Der Zeitraum darf die Grenzen Ihres Geschäftsjahres nicht<br>überschreiten. |               |           |  |  |  |  |  |
| Buchungszeitraum<br>Von 01.07.2014                                                                                                    | bis* 01.07.20 | •14 •     |  |  |  |  |  |
| Umfang                                                                                                    |               |           |  |  |  |  |  |
| Kasse (5309)                                                                                                    |               |           |  |  |  |  |  |
| Faktura (217)                                                                                                    |               |           |  |  |  |  |  |
| Wareneingänge (5853)                                                                                                    |               |           |  |  |  |  |  |
| Interne Warenbewegung (53)                                                                                                    |               |           |  |  |  |  |  |
|                                                                                                    |               |           |  |  |  |  |  |
| Ungesichert                                                                                                    | ОК            | Abbrechen |  |  |  |  |  |
| exportieren<br>F11                                                                                                    | F12           | Esc       |  |  |  |  |  |

Mit **Einstellungen - Alt+F12** können Sie ebenfalls eigene Kontonummern für die vorgegebenen Buchungskonten vergeben, bspw. unter Wareneingänge für das Konto 3201 'Wareneingang interne Warenbewegung (Umlagerung)'.

|                                                                                                    | 🕞 👔              |
|----------------------------------------------------------------------------------------------------|------------------|
| Die Kontenkonfiguration verwendet den als Basisparameter voreingestellten Kontenrahmen SKR03.                     |                  |
| Kassenerlöse Einzahlungen/Auszahlungen Fakturaerlöse Wareneingänge Debitoren/Kreditoren                           |                  |
| Sie konnen in der Spalte "Eigene Konto-Nr." eine abweichende Konto-Nr. angeben. Diese wird dann beim Daten-Export | übertragen.      |
| Konto-Nr. Kontobezeichnung                                                                                        | Eigene Konto-Nr. |
| 3201 Wareneingang interne Warenbewegung (Umlagerung)                                                              |                  |
| 3300 Wareneingang verminderte Vorsteuer                                                                           |                  |
| 3400 Wareneingang volle Vorsteuer                                                                                 |                  |
| 3410 Wareneingang keine Vorsteuer                                                                                 |                  |
| 3420 Wareneingang IgE. verminderte Vorsteuer                                                                      |                  |
| 3425 Wareneingang IgE. volle Vorsteuer                                                                            |                  |
| 3431 Wareneingang IgE, keine Vorsteuer                                                                            |                  |
| 3551 Wareneingang im Drittland steuerbar                                                                          |                  |
| 3000 bezügsnebenkösten                                                                                            |                  |
|                                                                                                    |                  |
|                                                                                                    |                  |
| Speichern Löschen                                                                                                 | OK Abbrechen     |
| F1 F4                                                                                                    | 12 Esc           |

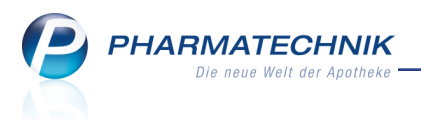

# 10 Notes

# 10.1 Berechtigung zum Anlegen und Bearbeiten von Aufgaben und zum Einsehen der Aufgabensteuerung

### Modul: Notes

Anwendungsfall: Anlegen und Bearbeiten von Aufgaben und Einsehen der Auf-

gabensteuerung

# Neu/geändert:

Wenn Sie in Ihrer Apotheke das Berechtigungskonzept zum Schutz bestimmter Funktionen umgesetzt haben, dann ist das Anlegen, Bearbeiten und Löschen von **Aufgaben** und das Einsehen der **Aufgabensteuerung** durch das Recht **Notes: Aufgabe bearbeiten** geschützt. Dieses Recht ist in den Rollen **Leiter** sowie **Notes: Aufgabe bearbeiten** enthalten.

# 10.2 Erneute Signalisierung von heutigen Aufgaben

Modul: Notes

Anwendungsfall: Erneutes Aktivieren des Bedienerreiters

### Neu/geändert:

Die anstehenden Aufgaben des aktuellen Tages werden wie bisher beim ersten Aktivieren des eigenen Bedienerreiters im Fenster **Heutige Aufgaben** signalisiert.

Falls während des Tages ein anderer Bedienerreiter aktiviert wurde und Sie danach unter Ihrem Reiter weiterarbeiten, dann werden, falls neue Aufgaben hinzugekommen sind, erneut alle Aufgaben für den aktuellen Tag inklusive der neu hinzugekommenen angezeigt. Dadurch können Aufgaben zeitnah und lückenlos an die betreffenden Mitarbeiter adressiert werden.

# 10.3 Anzeige von Aufgaben optimiert

Modul: Notes

Anwendungsfall: Einsehen von Aufgaben

# Neu/geändert:

Um die Anzeige der aktuell aktiven Aufgaben in der Aufgabenansicht noch mehr auf den aktuellen Tag (**heute**) zu fokussieren, werden die Aufgaben der nächsten Tage separiert. Dafür kommt der zusätzliche Abschnitt '**nächste zwei Arbeitstage**' hinzu.

Im Detailbereich werden im Feld **Serientyp** die Seriendaten einer Aufgabenserie angezeigt. So sehen Sie diese wichtigen Informationen auf einen Blick.

Im neuen Feld **Geändert** wird festgehalten, wann und durch wen die Aufgabe oder Serie mit **Bearbeiten - F5** oder mit den adäquaten Verschiebefunktionen im Kalender geändert wurde.

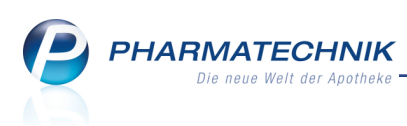

| 💩 Burg Apotheke       | 2                                                                                                    | <b>i</b> 0                         | IXOS 2014.5.100.167                               | KASOO1   Mi. 09.07.2014                  | 11:29 Uhr                    | - 0                  | ×            |  |
|-----------------------|----------------------------------------------------------------------------------------------------|------------------------------------|---------------------------------------------------|------------------------------------------|------------------------------|----------------------|--------------|--|
| Berberich Sahm        | Veinzieri Veinzieri Veinzi | Рорр                               | Brümmer                                           | Berner Ga                                | nser                         | Guse                 | Kramer       |  |
| 🧉 🐭 🔓                 | â 99 🕸 🛍 P                                                                                                    | <b>Neue Umlag</b><br>Soeben ist ei | <b>jerung eingeganger</b><br>in Umlagerungsauftra | <b>1</b><br>ag aus der Filiale "Adler Ap | otheke" in der \             | Warenl 1             | 1            |  |
| Votes (Kalender / Nac | hrichten) - (von 09.07.2014 bis 11.07.2014)                                                                                                    |                                    |                                                   | ₾ ₽ ?                                    | 0 🖾 🗙                        |                      |              |  |
| Aufgaben «            | Aktuell Woche Monat                                                                                                    | Aufo                               | jabentyp: 🛛 🔽 Rep                                 | oort 🗹 Autom. Druck                      | <ul> <li>Standard</li> </ul> |                      | <b></b>      |  |
| Burg Apotheke         | Betreff                                                                                                    |                                    | Zuständig / Vert                                  | retung Fällig                            | keit 🔺                       |                      | 3            |  |
| Berberich             | Aufgaben: Aktiv - heute                                                                                                    |                                    |                                                   |                                          |                              |                      |              |  |
| Weinzierl             | Rezeptur für Frau Hohenstein herstellen                                                                                                    | 1                                  | Ehrlich                                           | 09.07.2014                               | 11:00                        | Mein Arb             | eitsplatz    |  |
| Brümmer<br>Berner     | 🔡 Verfalldaten                                                                                                    |                                    | Ehrlich / Burg Ap                                 | otheke 09.07.2014                        | 11:30                        | Verkaufsvorgänge 🔺   |              |  |
| Ganser<br>Guse        | E Lagerartikel für Etikettendruck                                                                                                    | 0                                  | Ehrlich / Burg Ap                                 | otheke 09.07.2014                        | 11:30                        | + kas001 - Ehrlich × |              |  |
| Gilles, Sylvius       | Permanante Inventur für Juli                                                                                                    | 1                                  | Ehrlich / Weinzie                                 | erl 09.07.2014                           | 18:00 ≡                      | Total: 0,00 EUR      |              |  |
|                       | 📑 Schnelldreher                                                                                                    | S                                  | Burg Apotheke                                     | 09.07.2014                               | 18:00                        | Anwendunger          | •            |  |
|                       | Aufgaben: Aktiv - nächste zwei Arbeitstag                                                                                                    | e                                  |                                                   |                                          |                              | + Notes (Ka          | lender ×     |  |
|                       | 🔡 Lagerartikel für Etikettendruck                                                                                                    | С                                  | Ehrlich / Burg Ap                                 | otheke 10.07.2014                        | 11:30                        | Notes (Kalende       | er / Nachric |  |
|                       | 🔡 Lagerartikel für Etikettendruck                                                                                                    | 0                                  | Ehrlich / Burg Ap                                 | otheke 11.07.2014                        | 11:30                        | + Repo               | orts X       |  |
|                       | Aufgaben: Erledigt                                                                                                    |                                    |                                                   |                                          |                              | Reports              |              |  |
|                       | E Schnelldreher                                                                                                    | S                                  | Burg Apotheke                                     | 02.07.2014                               | 18:00                        |                      |              |  |
|                       | Lagerartikel für Etikettendruck                                                                                                    | 0                                  | Ehrlich / Burg Ap                                 | otheke 07.07.2014                        | 11:30 👻                      | 7 8                  | 9            |  |
|                       | Beschreibung Produkte mit im Vergleich :                                                                                                    | zu den übrige                      | en Artikeln des Sortir                            | ments hoher Umschlagshä                  | ufigkeit.                    |                      |              |  |
|                       |                                                                                                    |                                    |                                                   |                                          |                              | 4 5                  | 6            |  |
| Nachrichten           | Serientyp Diese Aufgabe steht jede V                                                                                                    | /oche am Mi                        | ttwoch an, beginner                               | nd am 01.07.2014 um 18:00                | Uhr.                         | 1 2                  | 3            |  |
| Kalender              | Anlage 09.07.2014 11:27 Ehrlich                                                                                                    |                                    | Letzte Ausführung                                 |                                          |                              |                      |              |  |
| 🛃 Aufgaben            | Geändert 09.07.2014 11:28 Ehrlich                                                                                                    |                                    | Erledigt                                          | :                                        |                              |                      |              |  |
| La Aufgabensteuerung  | Abfrage Schnelldreher                                                                                                    |                                    |                                                   |                                          | Ausdruck 🚈                   | OK                   | -            |  |
| Strg                  | Neu Löschen Serie Info                                                                                                    |                                    |                                                   | Erledigt                                 | Ausführen                    |                      |              |  |
| Alt F1 F2             | F3 F4 F5 F6                                                                                                    | F7                                 | F8 F9                                             | F10 F11                                  | F12                          | <u> </u>             |              |  |

# 10.4 Verschieben von Terminen und Aufgaben

### Modul: Notes

Anwendungsfall: Verschieben von Terminen und Aufgaben

### Neu/geändert:

Haben Sie schon gewusst, dass Sie Termine und Aufgaben auch direkt im **Kalender** ver-

### schieben und verlängern/verkürzen können? So sparen Sie sich die Bearbeitung über **Bearbeiten - F5**.

Selektieren Sie dafür den Termin oder die Aufgabe mit dem Mauszeiger und bewegen Sie diese(n) mit gehaltener linker Maustaste bis zum gewünschten Ausführungszeitpunkt bzw. auf den Kalender des gewünschten Bedieners.

• Termin / Aufgabe verlängern oder verkürzen:

| 15 00 |              |   |   |
|-------|--------------|---|---|
|       |              | ÷ |   |
|       | Wareneingang | Ŷ | 2 |
| _     |              |   | _ |
|       |              |   |   |

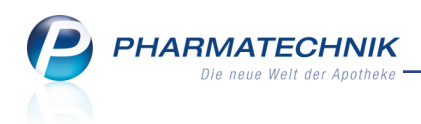

• Gesamten Termin / Aufgabe verschieben:

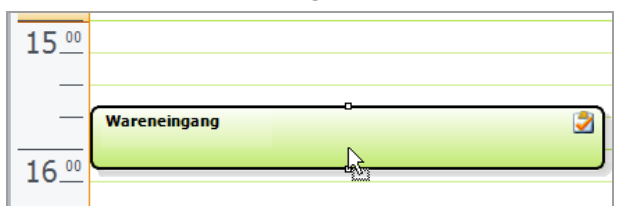

• Termin / Aufgabe einem anderen Bediener zuweisen:

|       | Ehrlich     | Burg Apotheke       |
|-------|-------------|---------------------|
|       | 09 Mittwoch | 09 Mittwoch         |
|       |             | neue bestellung 🚦 🛃 |
|       |             |                     |
|       |             |                     |
| _     |             | Wareneingang 2      |
| 15 00 |             | L                   |
| _     |             | 2                   |

# 10.5 Vertreter einer Aufgabe wird ausgewiesen

### Modul: Notes

Anwendungsfall: Einsehen der Kalenderübersicht Neu/geändert:

In der Kalenderübersicht wird nun unterschieden, ob ein Mitarbeiter verantwortlich oder Vertreter zum Ausführen einer Aufgabe ist. Beim Vertreter wird nun der Nachsatz **(Vertr.)** angefügt.

| Votes (Kalender / Na           | chrichten) |                       |      |                  | Ć       | 9 8        | ?       | @      | \$       | × |
|--------------------------------|------------|-----------------------|------|------------------|---------|------------|---------|--------|----------|---|
| Kalender                       | < Heute    | Tag Woche M           | onat |                  |         |            |         |        |          |   |
| ✓ Juli 2014 →<br>M D M D F S S |            | Mittwoch, 2. Juli 201 | 4    |                  |         |            |         |        |          |   |
| 30 1 2 3 4 5 6                 |            | Baughman              |      | Morales Apotheke |         | E          | lwig    |        |          |   |
| / 8 9 10 11 12 13              |            | 02 Mittwoch           | 0    | 02 Mittwoch      | 02      | Mit        | twoch   |        |          |   |
| 21 22 23 24 25 26 27           |            |                       |      |                  |         |            |         |        |          |   |
| 28 29 30 31 1 2 3              |            |                       |      |                  |         |            |         |        |          |   |
| 4 5 6 7 8 9 10                 |            |                       |      |                  |         |            |         |        |          |   |
| Mein Kalender                  |            | -                     |      |                  |         |            |         |        |          |   |
|                                | 12.00      | Rezenturen herstellen | (3)  |                  | Rezentu | ren herste | llen (V | ertr.) | 3        |   |
| Baughman                       | 12         |                       |      |                  |         |            |         |        | <u>_</u> | H |
| Morales Apotheke               | - 1        |                       |      |                  |         |            |         |        |          |   |
| Brunner                        |            |                       |      |                  |         |            |         |        |          |   |
| Espino Espino                  |            |                       |      |                  |         |            |         |        |          |   |
| Elwig                          | 12.00      |                       |      |                  |         |            |         |        |          |   |
| Babb                           | 13         |                       |      |                  |         |            |         |        |          | - |
| Plackmon                       |            |                       |      |                  |         |            |         |        |          |   |

# 10.6 Eingabe aller Seriendaten beim Anlegen einer interaktiven Aufgabe

### Modul: Reports

Anwendungsfall: Interaktive Aufgabe anlegen

### Neu/geändert:

Beim Anlegen einer interaktiven Aufgabe im Modul **Reports** können Sie nun alle Daten einer Serie vollständig angeben. So ist das Anlegen einer ganztägigen Aufgabe ebenso möglich wie das genaue Festlegen des Serienmusters und das Ändern der Priorität.

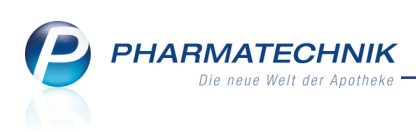

| Aufgabenplanung                                                                                                    |                         |                                                                         |  |  |  |  |
|----------------------------------------------------------------------------------------------------|-------------------------|-------------------------------------------------------------------------|--|--|--|--|
| Neue Aufgabe                                                                                                    | e oder neue Aufgabense  | erie anlegen                                                            |  |  |  |  |
| Betreff<br>Verfalldaten                                                                                                | Aufgabe                 | <ul> <li>Abfrage öffnen</li> <li>Abfrage automatisch drucken</li> </ul> |  |  |  |  |
| Beschreibung                                                                                                    | Beginn<br>Ende          | 02.07.2014 • um 14:15 • Uhr                                             |  |  |  |  |
|                                                                                                    | Ganztägig               |                                                                         |  |  |  |  |
|                                                                                                    | Serienmuster            | Täglich •<br>Jeden/Alle 1 • Tag(e)<br>Jeden Arbeitstag                  |  |  |  |  |
| Variableneinstellung                                                                                                   | Seriendauer             | <ul> <li>Kein Endedatum</li> <li>Endet nach 10 	Terminen</li> </ul>     |  |  |  |  |
| Lagerstatus: Alle mit Wert<br>Verfalldatum: bis 10.2014<br>Lagerort: Egal<br>Absatz pro Monat (AMO): beliebiger Betrag | Für                     | Endet am 02.01.2015     Morales Apotheke                                |  |  |  |  |
|                                                                                                    | Vertretung<br>Priorität | ▼<br>Normal ▼                                                           |  |  |  |  |
|                                                                                                    |                         |                                                                         |  |  |  |  |
|                                                                                                    |                         |                                                                         |  |  |  |  |
|                                                                                                    |                         | Anlegen Abbrechen                                                       |  |  |  |  |

Beispiel: Aufgabenserie für eine Abfrage mit täglicher Ausführung

# 10.7 Serienende initial in 6 Monaten

### Modul: Notes

Anwendungsfall: Anlegen und Bearbeiten einer Serie

### Neu/geändert:

Bisher war das Serienende einer Termin- oder Aufgabenserie initial in 2 Monaten vorbelegt. Diese Vorbelegung wurde nun aufgrund der gesammelten Erfahrungen auf 6 Monate geändert, da dieser Zeitraum gebräuchlicher zu sein scheint.

| Serientyp                    | 🕞 💽                                 |
|------------------------------|-------------------------------------|
| Termin<br>Beginn 09:45       | Ende 10:15 • Ganztägiges Ereignis   |
| Serienmuster                 |                                     |
| Täglich                      | Jede/Alle 1 Woche(n) am             |
| Wöchentlich                  | Montag Dienstag Mittwoch Donnerstag |
| Monatlich                    | Freitag Samstag Sonntag             |
| <ul> <li>Jährlich</li> </ul> |                                     |
| Seriendauer                  |                                     |
| Beginn 02.07.2014            | <ul> <li>Kein Enddatum</li> </ul>   |
|                              | Endet nach     I0     Terminen      |
|                              | Endet am 02.01.2015                 |
|                              |                                     |
| Serie                        | OK Abbrechen                        |
| entfernen<br>F4              | F12 Esc                             |

# 10.8 Abfragevariablen in der Aufgabensteuerung einsehen

### Modul: Notes

Anwendungsfall: Aufgabensteuerung einsehen

### Neu/geändert:

In der **Aufgabensteuerung** wurde im Detailbereich ein neuer Reiter **Abfragevariablen** eingeführt. Dieser zeigt die Variablen einer Reportsabfrage bzw. eines automatischen Druckauftrags aus **Reports**. So sehen Sie auf einen Blick, auf welcher Basis der Report erstellt wurde.

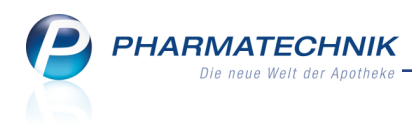

 Serie
 Protokolle
 Abfragevariablen

 Absatz (abgegebene Packungen) im Zeitraum: ab 20
 Zeitraum: Juli 2013 - Juni 2014
 Juni 2014

 Abgabebetrimmung: Egal
 Lagerstatus: Alle mit Wert
 Absatz pro Monat (AMO): beliebiger Betrag

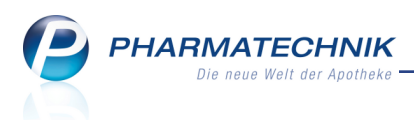

# 11 Filial- und Partnerfunktionalitäten

# 11.1 Ergebnisverarbeitung für Kunden aus Reportabfrage filialübergreifend

### Modul: Reports

Anwendungsfall: Zuweisen von Eigenschaften zu Kunden

## Neu/geändert:

Die Ergebnisverarbeitung für Kunden aus Reportabfragen wirkt filialübergreifend, d.h. auch für Kunden aus angeschlossenen Filial- und Partnerapotheken können Eigenschaften geändert werden, wie bspw. die Zugehörigkeit zur Apotheke.

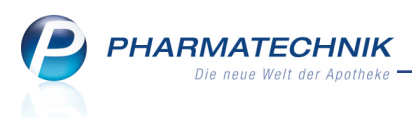

# 12 Unterstützung beim Arbeiten mit IXOS

# 12.1 Die IXOS Service-Hotline: 08151 / 55 09 295

Als **IXOS**-Anwender erreichen Sie die Service-Hotline unter der Rufnummer **08151 / 55 09 295**. Damit Sie die Rufnummer jederzeit griffbereit haben, wird diese auf dem IXOS Desktop links oben - unter dem Namen Ihrer Apotheke - angezeigt.

# 12.2 Web-Portal des Online-Supports: www.pharmatechnik.de/online-support

Sie erhalten Hilfestellungen und Informationen, damit Ihr Anliegen schnellstmöglich geklärt werden kann. Sie finden hier die Kontaktdaten der **Hotline**, Formulare für **Supportanfragen**, **F**requently **A**sked **Q**uestions, die **IXOS-Onlinehilfe**, **Support-Dokumente**, den **Release-Plan**, Informationen zu **Produktschulungen** sowie ein Bestellformular für **Verbrauchsmaterialien**. Das Web-Portal des Online-Supports können Sie direkt in IXOS jederzeit über das Icon in der Titelleiste von Hauptfenstern, sowie im Menü **Büro** über den Eintrag **@ Online-Support** erreichen.

# 12.3 Schnelle Hilfe - einfach das Hilfe-Icon oder 'Alt + F1 - Onlinehilfe' wählen

Die **IXOS** Onlinehilfe liefert Ihnen Beschreibungen und Informationen für alle neuen sowie häufig verwendeten Funktionen.

Wenn Sie sich z.B. beim Arbeiten nicht sicher sind, wie der aktuelle Vorgang weiter bearbeitet werden soll, wählen Sie das Hilfe-Icon am rechten Rand der Navigationsleiste bzw. rechts in der Titelleiste von Fenstern oder **Alt + F1 - Hilfe**.

Die Onlinehilfe öffnet sich in einem neuen Fenster.

Sie erhalten dann automatisch Informationen zur laufenden Anwendung. In den meisten Fällen sind diese kontextsensitiv, d.h. sie beziehen sich direkt auf die Funktion, die Sie gerade verwenden.

# Informationen zu den Neuerungen der aktuellen Version abrufen

Sie können sich in der Onlinehilfe schnell über die neuesten Funktionen der aktuellen Version informieren. Rufen Sie zunächst mit **Alt + F1 - Hilfe** die Onlinehilfe auf. Klicken Sie dann im Inhaltsverzeichnis links auf das Buch **Das ist neu**.

Das Hilfethema mit den aktuellen Neuerungen öffnet sich.

Sie haben hier folgende Möglichkeiten:

- Versionsbeschreibung aufrufen.
- Direkt zu den ausführlichen Beschreibungen der wichtigsten Neuerungen springen.
- **Versions-Historie** aufrufen. Hier finden Sie die Neuerungen der letzten Versionen und können direkt auf deren Beschreibungen zugreifen.